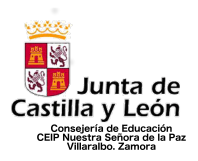

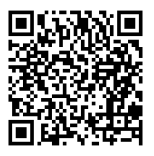

# CREACIÓN DE CUENTA EN EDUCACYL PARA LAS FAMILIAS

## **IMPORTANTE**

La finalidad de la creación de la cuenta de Educacyl para las familias es el acceso a Stilus Familias, aplicación que a partir del curso 2023/2024 permitirá conocer información académica personal de los alumnos/as, así como la comunicación con el centro, los docentes, etc. Además, la cuenta de Educacyl concede el uso del correo corporativo, así como el uso de aplicación de office 365. Los que tengáis ya cuenta en Educacyl, no es necesario que la volváis a crear. Si alguien no recuerda la contraseña, en el siguiente tutoría lse incluye también la manera de recuperar la contraseña.

A partir del 31 de agosto, desaparece Kaizala. Tras el buen funcionamiento de la misma, y la comunicación constante que hemos conseguido con ella, queremos continuar con una aplicación similar para no perder todo ello. La opción más recomendable que hemos encontrado es Stilus Familias, de la cuál os informaremos al comienzo del curso a través de las reuniones iniciales de tutoría y de la que os dejamos un pequeño tutoría para que podáis acercaros a la misma previamente.

Si tenéis algún problema a la hora de crear la cuenta de Educacyl, hacérnoslo llegar al correo del centro para poder buscar la solución (<u>49005210@educa.jcyl.es</u>). A continuación, os mostramos las opciones para crear y recuperar cuenta en Educacyl.

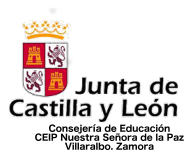

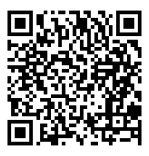

## 1º OPCIÓN: Creación de cuenta en Educacyl, sin tener cuenta previa.

1º Paso: Acceder a educacyl.es

| 🗯 Chrome Archivo Editar Ver Historial Mar                                  | rcadores Perfiles Pestaña Ventana Ayuda                                                                                                    | 🔩 📥 🎫 💽 🕷 🎧 🕏 🐼 🎅 🔍 🚍 🖕 Lun 10 jul 16:39                                                                                                    |
|----------------------------------------------------------------------------|----------------------------------------------------------------------------------------------------|----------------------------------------------------------------------------------------------------|
| 🗢 🗢 🔹 🔊 Portal de Educación de la Junt: 🗙 🕂                                |                                                                                                    | ~                                                                                                    |
| $\leftrightarrow$ $\rightarrow$ $\mathbf{C}$ $\triangleq$ educa.jcyl.es/es |                                                                                                    | 🕸 🖈 🔲 🏀 Incógnito 🗄                                                                                                    |
| 🛕 Aula Virtual de For 🐟 Level5 🛛 🙀 C.E.I.P. Juan Herr                      | 🧈 EL BLOG DE MAN 🏭 Machine Learning 😽 Scratch 3.0 GUI 🌀 Google Hangouts 🦷                                                                                                    | SEL MURO DE LOS 🕌 Top 100 Aplicacio 🚺 ZAMORA VARIOPI 🔆 Þ Gaia y sus signi »                                                                                                    |
|                                                                            |                                                                                                    | Registred Lineardial       2 Alkonak Vakukuri       V dala y dala y dala y dala         Registred Lineardial       Extended Lineardial         Image: Standard Lineardial       Extended Registred Lineardial         Image: Standard Lineardial       Extended Registred Lineardial         Image: Standard Lineardial       Extended Registred Lineardial         Image: Standard Registred Lineardial       Extended Registred Lineardial         Image: Standard Registred Lineardial       Extended Registred Lineardial         Image: Standard Registred Lineardial       Extended Registred Lineardial         Image: Standard Registred Lineardial       Extended Registred Lineardial         Image: Standard Registred Lineardial       Extended Registred Lineardial         Image: Standard Registred Lineardial       Extended Registred Lineardial         Image: Standard Registred Lineardial       Extended Registred Lineardial         Image: Standard Registred Lineardial       Extended Lineardial         Image: Standard Registred Lineardial       Extended Lineardial         Image: Standard Registred Lineardial       Extended Lineardial         Image: Standard Registred Lineardial       Extended Lineardial         Image: Standard Registred Lineardial       Extended Lineardial         Image: Standard Registred Lineardial       Extended Lineardial         Image: Standard Registred L |
|                                                                            | → MATRICULACIÓN ON-LINE JUNIO/JULIO<br>Seguir leyendo ->                                                                                                    | Menú<br>Temas<br>Elja una spodn V 2<br>Información                                                                                                    |
|                                                                            |                                                                                                    | DIRECCIONES                                                                                                    |
|                                                                            | 0 • • • •                                                                                                    | DIRECTORIO<br>CENTROS                                                                                                    |
| A                                                                          | ıctualidad                                                                                                    | CONSEJO<br>ESCOLAR                                                                                                    |
|                                                                            | Secundaria y otros cuerpos. Procedimiento selectivo de ingreso para la<br>estabilización de empleo tempora, la paremación de interinos y accelitación,<br>Presentación de la documentación para la fase de concurso<br>Secundaria y otros cuerpos. Procedimiento selectivo de ingreso para la | Webs Temáticas                                                                                                    |
| https://www.educa.jcyl.es/familias/es/matriculacion-web-junio              | estabilización de empleo temporal, baremación de interínos y acreditación.<br>Publicación de las calificaciones de la fase de oposición                                                                                                    |                                                                                                    |

2º Paso: Ir a la zona de "Acceso Privado"

| 🗯 Chrome Archivo Editar Ver Historial                           | Marcadores Perfiles Pestaña Ventana Ayuda                                                                                                    |                              | 6! 🛥 💷 🕅 N                                                                                            | 💲 💿 📧 🗢 Q 🖴 🍨 Lun 10 jul 16:39        |
|-----------------------------------------------------------------|----------------------------------------------------------------------------------------------------|------------------------------|----------------------------------------------------------------------------------------------------|---------------------------------------|
| 🔍 🔍 🤍 Portal de Educación de la Junt 🛛 🗙                        | +                                                                                                    |                              |                                                                                                    | ~                                     |
| $\leftrightarrow$ $\rightarrow$ C $\triangleq$ educa.jcyl.es/es |                                                                                                    |                              |                                                                                                    | 🕸 🚖 🗖 🌚 Incógnito 🗄                   |
| 🛕 Aula Virtual de For 🐟 Level5 🛛 🛼 C.E.I.P. Juan H              | +err  EL BLOG DE MAN 🛔 Machine Learning 😽 Scratch 3.0 GUI 🤤                                                                                                    | ) Google Hangouts 🏾 🦕 EL MUI | RO DE LOS 🙀 Top 100 Aplicacio 🚺 ZAI                                                                   | MORA VARIOPI 🔆 Þ Gaia y sus signi 🛛 » |
|                                                                 |                                                                                                    |                              | Mapa Web = Contacto = (BOCYL) = (RSS) = 🎔                                                             |                                       |
|                                                                 | 2000<br>1000<br>第回 Junta de                                                                                                    | Buscador                     | Buscar Búsqueda avanzada                                                                              |                                       |
|                                                                 | Castilla y León                                                                                                    |                              | Enlaces Directos                                                                                      | ~                                     |
|                                                                 | eclucacy Portal de Educación<br>Información On-line para la Comunidad Educativa de Castilla y León                                                                                                    | Acceso privado               | Usuarios<br>Tutoriaies de ayuda para<br>los usuarios del Portal.                                      |                                       |
|                                                                 | Educacyl Alumnado Familias                                                                                                    | Universidad                  | Calendario Escolar<br>Para centros docentes<br>no universitarios de<br>Castilla y León.               |                                       |
|                                                                 | ami fami                                                                                                    | ilias                        | Noticias<br>Todas las Noticias y<br>Novedados del Portal.<br>Disponible subscripción<br>mediante RSS. |                                       |
|                                                                 |                                                                                                    |                              | Becas, Ayudas y<br>Subvenciones<br>Toda la información de<br>becas de la Junta de<br>Castilla y León. |                                       |
|                                                                 |                                                                                                    |                              | Menú<br>Temas                                                                                         |                                       |
|                                                                 | ightarrow MATRICULACIÓN ON-LINE JUNIO/JUL                                                                                                    | .IO<br>Seguir levendo →      | Elja una opción V S                                                                                   |                                       |
|                                                                 |                                                                                                    |                              | DIRECCIONES<br>PROVINCIALES                                                                           |                                       |
|                                                                 | 0 • • • •                                                                                                    |                              | DIRECTORIO<br>CENTROS                                                                                 |                                       |
|                                                                 | Actualidad                                                                                                    |                              | CONSEJO<br>ESCOLAR                                                                                    |                                       |
|                                                                 | <ul> <li>Secundaria y otros cuerpos. Procedimiento selectivo de ingreso para la<br/>estabilización de empleo temporal, baremación de interinos y acreditación.<br/>Presentación de la documentación para la fase de concurso</li> </ul> | Actualidad Profesorado       | Webs Temáticas                                                                                        |                                       |
| https://www.educa.jcyl.es/familias/es/matriculacion-web-juni    | Secundaria y otros cuerpos. Procedimiento selectivo de ingreso para la<br>estabilización de empleo temporal, baremación de interinos y acreditación.<br>Publicación de las calificaciones de la fase de oposición                       |                              | Aprendizaje a lo largo de la Vida                                                                     |                                       |

CEIP NUESTRA SEÑORA DE LA PAZ C/ San Ildefonso S/N Tfno.: 980538592 VILLARALBO - ZAMORA

http://ceipnuestrasenoradelapaz.centros.educa.jcyl.es/sitio/

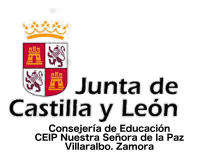

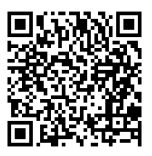

<u>3º Paso: Aparecerá la siguiente pantalla. En la misma, debéis pinchar en el apartado "Darse de Alta" que aparece al final de la página.</u>

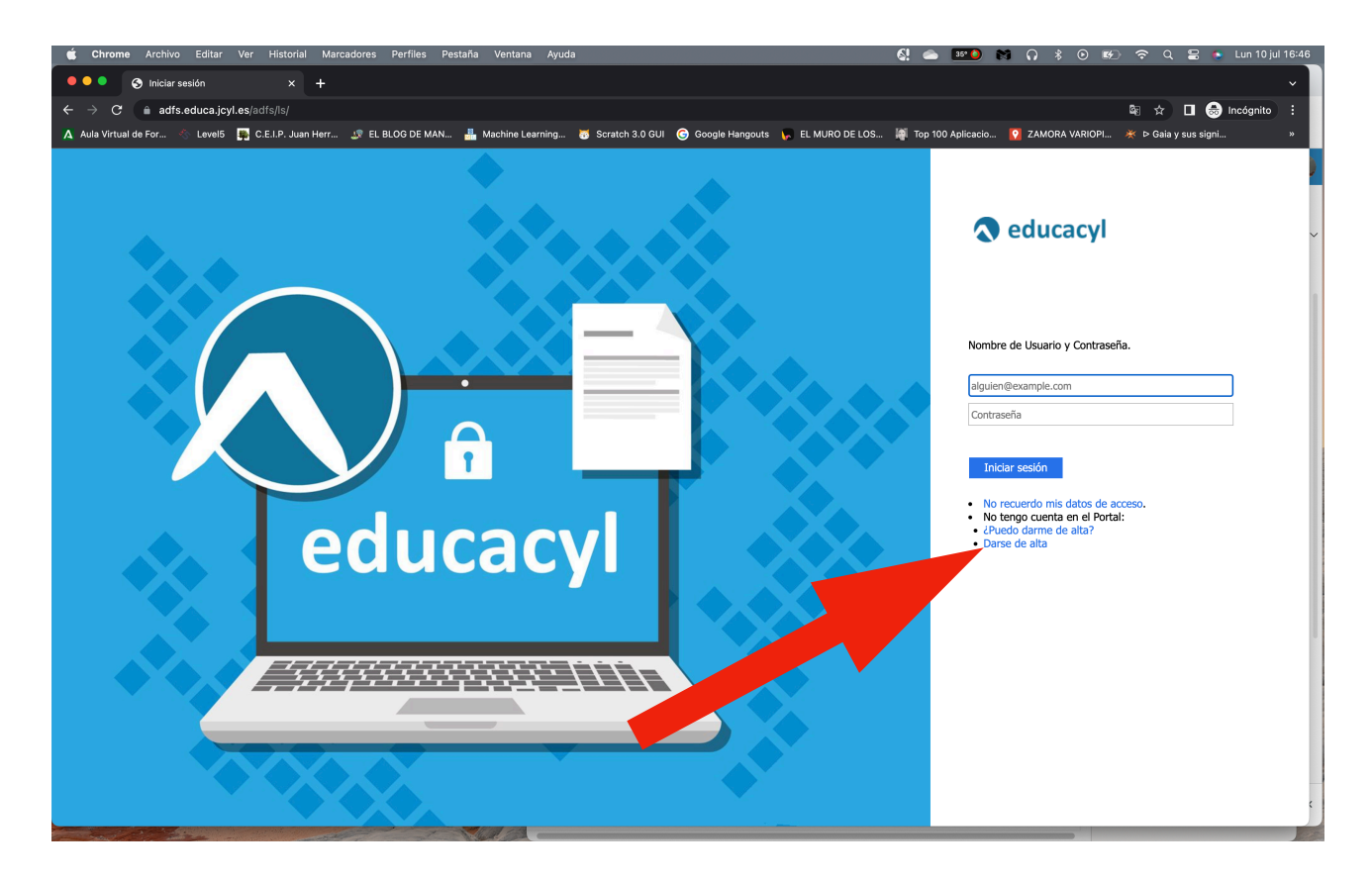

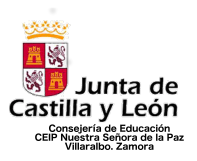

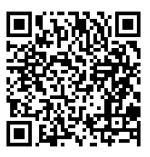

4º Paso: En la siguiente pantalla, debéis seleccionar la segunda opción "Soy madre, padre o tutor legal..." y darle a "Siguiente"

| 📫 Chrome Archivo Editar Ver Historial Marcadores Perfiles Pestaña Ventana Ayuda 🕺 🥌 🔐 🚱 👘 🙃 😰 😰 😵 🎧 🏂 💿 🐲 🛜 Q 🚍                                                                                          | Lun 10 jul 16:47 |
|----------------------------------------------------------------------------------------------------|------------------|
| ●●● ● Segistro en educacyl X +                                                                                                    | × I              |
| ← → C 🕯 edaplica.educa.jcyl.es/AUPO/idenColectivo.do                                                                                                    | Incógnito :      |
| 🔥 Aula Virtual de For 🐁 Levelis 📑 C.E.I.P. Juan Herr 🔅 EL BLOS DE MAN 🛔 Machine Learning 👸 Scratch 3.0 GUI 🎯 Google Hangouts 🦕 EL MURO DE LOS 🕌 Top 100 Aplicacio 🧕 ZAMORA VARIOPI 🔅 Io Gala y sus signi | »                |
| <complex-block></complex-block>                                                                                                    |                  |

5° Paso: A continuación os pedirá incluir vuestro DNI. El sistema reconocerá que soy madre/padre o tutor legal de un alumno/a matriculado en el centro, y os dará las indicaciones para poder continuar y crear vuestra cuenta de Educacyl.

| 💰 Chrome Archivo Editar Ver Historial Marcadores Perfiles Pestaña Ventana Ayuda 🔂 🚳 🗺 🕅 🎧                                                                              | 💲 💿 📧 🗢 Q 🖀 🍯 Lun 10 jul 16:48     |
|----------------------------------------------------------------------------------------------------|------------------------------------|
| ••• • • Registro en educacy/ x +                                                                                                    | v )                                |
| ← → C 🌲 edaplica.educa.jcyl.es/AUPO/IdenPersona.do                                                                                                    | මු 🛧 🔲 🛞 Incógnito 🚦               |
| 🗛 Aula Vartual de For 🔗 Levels 📮 C.E.J.P. Juan Herr 🤌 EL BLOG DE MAN 🏪 Machine Learning 🗃 Scratch 3.0 GUI 😨 Google Hangouts 🔑 EL MURO DE LOS 🐺 Top 100 Aplicacio 👰 ZAM | ORA VARIOPI 💥 🖻 Gaia y sus signi » |
| <complex-block></complex-block>                                                                                                    | ~                                  |
|                                                                                                    |                                    |

CEIP NUESTRA SEÑORA DE LA PAZ C/ San Ildefonso S/N Tfno.: 980538592 VILLARALBO - ZAMORA

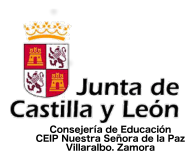

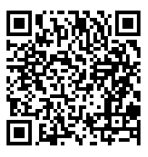

## 2º OPCIÓN: Recuperación de contraseña en el caso de tener cuenta en Educacyl y no recordar la misma.

#### <u>1º Paso: Acceder a educacyl.es</u>

| 🗯 Chrome Archivo Editar Ver Historial Marcadores Perfiles Pestaña Ventana Ayuda                                                                                                    | 🕼 🔿 💴 🖉 🕅 🎧 💲 📀 🍻 🗢 🕿 🖕 Lun 10 jul 16:39                                                                                                    |
|----------------------------------------------------------------------------------------------------|----------------------------------------------------------------------------------------------------|
| 🔍 🔍 🔍 Portal de Educación de la Juni: 🗙 🕂                                                                                                    | ×                                                                                                    |
| $\leftrightarrow$ $\rightarrow$ C $\stackrel{_{\oplus}}{_{\oplus}}$ educa.jcyl.es/es                                                                                                    | 🕸 🕁 🗖 🌏 Incógnito 🗄                                                                                                    |
| 🔥 Aula Virtual de For 👋 Level5 📮 C.E.I.P. Juan Herr 🥼 EL BLOG DE MAN 🏭 Machine Learning 🥳 Scratch 3.0 GUI 🌀 Google Hangouts                                                                                                    | 🖕 EL MURO DE LOS 🐐 Top 100 Aplicacio 💽 ZAMORA VARIOPI 💥 Þ Gaia y sus signi »                                                                                                    |
| A data virtual de for.                                                                                                    | EL MURO DD ELOS.     Person Do Addicación.     Mapa Web II: Contacto II: CONTINUE     Person Do Addicación.     Person Do Addicación.   Person Do Addicación.   Person Do Addicación. |
| Actualidad Professor     Secundaria y otros cuerpos. Procedimiento selectivo de ingreso para la estabilitación de a empleo temporal, baremación de interfuires y acreditación. Presentación de la documentación para la tase de concurso b accundaria y otros exempto - Recentimiento selectivo de ingreso para la | ado Webs Temáticas                                                                                                    |
| https://www.educa.jcyl.es/familias/es/matriculacion-web-junio estabilizacion de empleo temporal, baremación de interinos y acreditación.<br>Publicación de las calificaciones de la fase de oposición                                                                                                    |                                                                                                    |

2º Paso: Ir a la zona de "Acceso Privado"

| 📫 Chrome Archivo Editar Ver Historial M                                 | tarcadores Perfiles Pestaña Ventana Ayuda                                                                                                    |                          | 🚷 📥 🔤 🕅                                                                                                | <b>೧</b> ≉ ⊙ ∞   | 🖻 🗢 Q 🗟 🧕 Lun 10     | jul 16:39 |
|-------------------------------------------------------------------------|----------------------------------------------------------------------------------------------------|--------------------------|----------------------------------------------------------------------------------------------------|------------------|----------------------|-----------|
| 🗢 🗢 🍨 🔷 🔦 Portal de Educación de la Junta 🗙 🕂                           |                                                                                                    |                          |                                                                                                    |                  |                      | ~ )       |
| $\leftarrow$ $\rightarrow$ $\mathbf{C}$ $\ $ $\ $ $\ $ educa.jcyl.es/es |                                                                                                    |                          |                                                                                                    |                  | 🕸 🕁 🔲 🍮 Incógnito    | • •       |
| 🛕 Aula Virtual de For 🐁 Level5 🛛 🙀 C.E.I.P. Juan Herr                   | r 🧈 EL BLOG DE MAN 🛔 Machine Learning 😽 Scratch 3.0 GUI                                                                                                    | G Google Hangouts 🏾 📙 EL | MURO DE LOS 🙀 Top 100 Aplicacio                                                                        | 🔁 ZAMORA VARIOPI | 💥 Þ Gaia y sus signi | × .       |
|                                                                         |                                                                                                    |                          | Mapa Web = Contacto = BOCYI = RSS =                                                                    | <b>y</b>         |                      |           |
|                                                                         |                                                                                                    | Buscador                 | Bussar Búsqueda avanzada                                                                               |                  |                      |           |
| G                                                                       | Junta de                                                                                                    |                          | Enlaces Directos                                                                                       |                  |                      |           |
| e                                                                       | formación On-line para la Comunidad Educativa de Castilla y León                                                                                                    | Acceso privado           | Información para<br>Usuarios<br>Tutoriales de ayuda para<br>los usuarios del Portal.                   |                  |                      |           |
|                                                                         | Educacyl Alumnado Familias                                                                                                    | Universidad              | Calendario Escolar<br>Para centros docentes<br>no universitarios de<br>Castilla y León.                |                  |                      |           |
| C                                                                       | an fan                                                                                                    | nilias                   | Noticlas<br>Todas las Noticias y<br>Novedades del Portal.<br>Disponitive subscripción<br>mediante RSS. |                  |                      |           |
|                                                                         | = Jo MATRICUL                                                                                                    | ACION                    | Becas, Ayudas y<br>Subvenciones<br>Toda la información de<br>becas de la Junta de<br>Castilla y León   |                  |                      |           |
|                                                                         |                                                                                                    |                          | Menú                                                                                                   |                  |                      |           |
|                                                                         |                                                                                                    |                          | Elija una opción V >                                                                                   |                  |                      |           |
|                                                                         | $\rightarrow$ MATRICULACION ON-LINE JUNIO/JU                                                                                                    | ILIO<br>Seguir leyendo → | Elija una opción V                                                                                     |                  |                      |           |
|                                                                         |                                                                                                    |                          | DIRECCIONES<br>PROVINCIALES                                                                            |                  |                      |           |
|                                                                         | 0 • • • •                                                                                                    |                          | DIRECTORIO<br>CENTROS                                                                                  |                  |                      |           |
|                                                                         | Actualidad                                                                                                    |                          | CONSEJO<br>ESCOLAR                                                                                     |                  |                      |           |
|                                                                         | > Secundaria y otros cuerpos. Procedimiento selectivo de ingreso para la<br>estabilización de empleo temporal, baremación de interinos y acreditación.<br>Presentación de la documentación para la fase de concurso | Actualidad Profesorado   | Webs Temáticas                                                                                         |                  |                      |           |
| https://www.educa.jcyl.es/familias/es/matriculacion-web-junio           | Secundaria y otros cuerpos. Procedimiento selectivo de ingreso para la estabilización de empleo temporal, baremación de interinos y acreditación. Publicación de las calificaciones de la fase de oposición         |                          | Aprendizaje a lo largo de la Vida                                                                      |                  |                      | ¢         |

CEIP NUESTRA SEÑORA DE LA PAZ C/ San Ildefonso S/N Tfno.: 980538592 VILLARALBO - ZAMORA

http://ceipnuestrasenoradelapaz.centros.educa.jcyl.es/sitio/

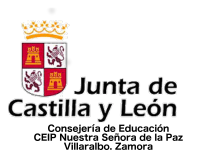

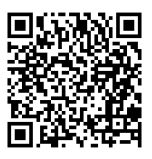

<u>3º Paso: Aparecerá la siguiente pantalla. En la misma, debéis pinchar en el primer apartado "No recuerdo mis datos de acceso" que aparece al final de la página.</u>

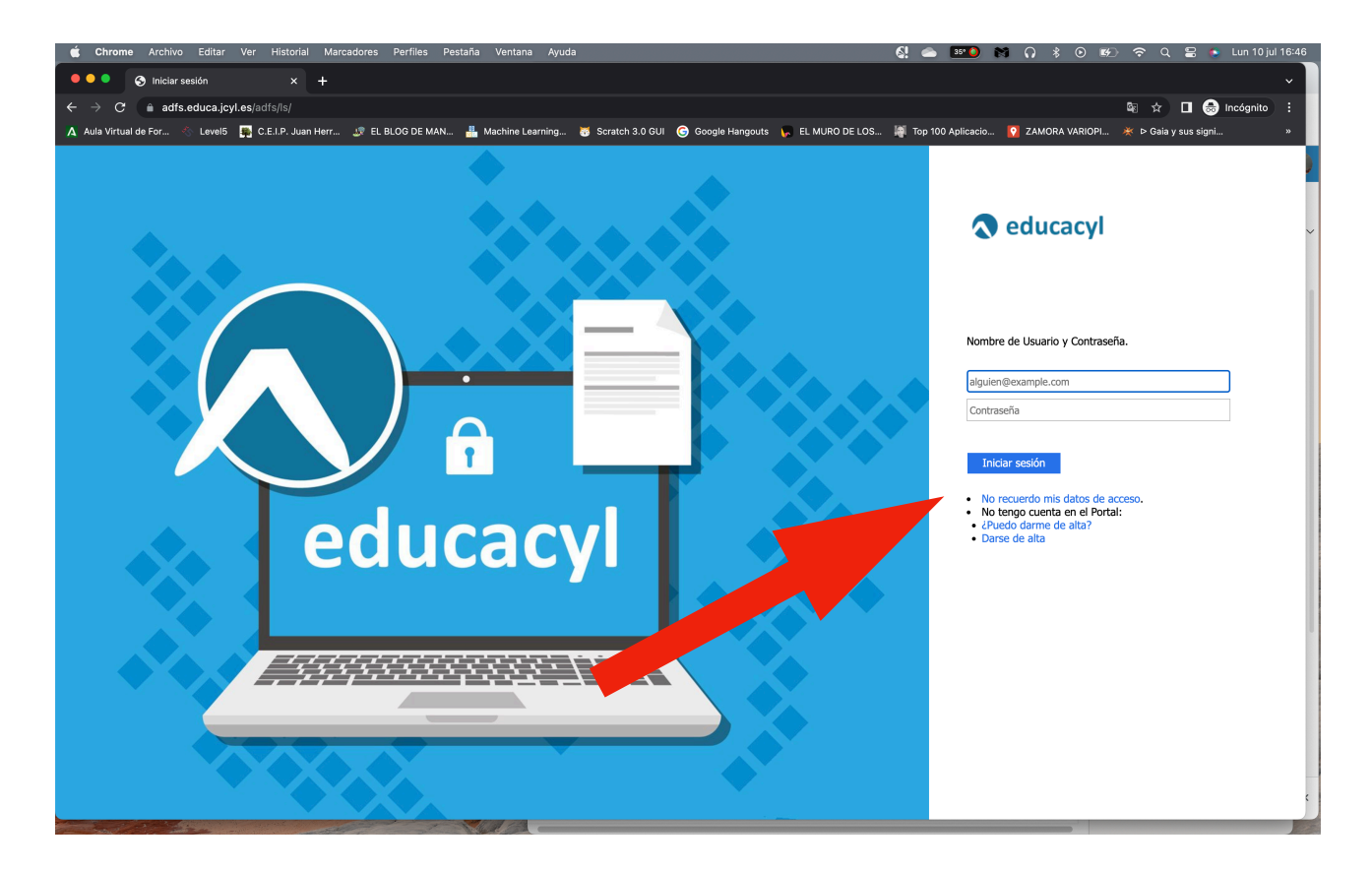

CEIP NUESTRA SEÑORA DE LA PAZ C/ San Ildefonso S/N Tfno.: 980538592 VILLARALBO – ZAMORA

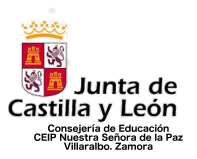

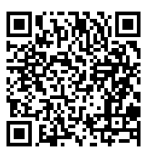

4º Paso: En la siguiente pantalla, debéis seleccionar la última opción "Tengo cuenta en el Portal de Educación" y darle a "Siguiente"

| 💼 Chrome Archivo Editar Ver Historial Marcadores Perfiles Pestaña Ventana Ayuda 🛃 🐟 💴 附 🎧                                                                                                    | 🖇 💿 😥 🗢 Q 🖴 🍨 Lun 10 jul 16:59      |
|----------------------------------------------------------------------------------------------------|-------------------------------------|
| ••• • • Registro en educacyi x +                                                                                                    | ~                                   |
| ← → ♂ 🕯 edaplica.educa.jcyl.es/AUPO//denColectivo.do                                                                                                    | 🔤 ☆ 🔲 😸 Incógnito (2) 🚦             |
| 🗛 Aula Virtual de For 🛞 Level5 📮 C.E.I.P. Juan Herr 🧈 EL BLOG DE MAN 🛔 Machine Learning 🐻 Scratch 3.0 GUI 🎯 Google Hangouts 😱 EL MURO DE LOS 💐 Top 100 Aplicacio 👰 ZAM                                                                                                    | MORA VARIOPI 💥 Þ Gaia y sus signi » |
| <section-header><section-header><section-header><section-header><section-header><section-header><section-header><section-header><section-header></section-header></section-header></section-header></section-header></section-header></section-header></section-header></section-header></section-header> |                                     |
|                                                                                                    |                                     |

5º Paso: A continuación debéis indicar UNO de los datos que, y os dará las indicaciones para poder continuar y crear vuestra cuenta de Educacyl.

| 🗯 Chrome Archivo Editar Ver Historial Man           | cadores Perfiles Pestaña Ventana Ayuda                                                          | ଣ୍ଡ 🛎 💴 🕅 ନ                                       | 🖇 💿 🐲 🗢 Q 🖀 🍖 Lun 10 jul 16:59     |
|-----------------------------------------------------|-------------------------------------------------------------------------------------------------|---------------------------------------------------|------------------------------------|
| • • • S Registro en educacyl × +                    |                                                                                                 |                                                   | ~                                  |
| ← → C                                               | rsona.do                                                                                        |                                                   | 🎕 😒 🔳 🌧 Incógnito (2) 🗄            |
| 🛕 Aula Virtual de For 👋 Level5 🙀 C.E.I.P. Juan Herr | 🛫 EL BLOG DE MAN 🛔 Machine Learning 🦉 Scratch 3.0 GUI 🌀 Google Hangouts 🦕 EL MURO DE LOS        | 🧃 Top 100 Aplicacio <table-cell> ZAM</table-cell> | ORA VARIOPI 🔆 Þ Gaia y sus signi » |
| e                                                   | educacy Portal de Educación<br>formación On-line para la Comunidad Educativa de Castilla y León |                                                   |                                    |
| (                                                   | Generar clave educacyl                                                                          |                                                   |                                    |
|                                                     | Identificación                                                                                  |                                                   |                                    |
|                                                     | Tengo cuenta en el Portal de Educación.                                                         |                                                   |                                    |
|                                                     | Proporcione uno de los siguientes datos de identificación.                                      |                                                   |                                    |
|                                                     | VIE     Cuanta del Portal                                                                       |                                                   |                                    |
|                                                     |                                                                                                 |                                                   |                                    |
|                                                     |                                                                                                 |                                                   |                                    |
|                                                     |                                                                                                 |                                                   |                                    |
|                                                     |                                                                                                 |                                                   |                                    |
|                                                     | ⊘ CANCELAR < ANTERIOR SIGUIENTE >                                                               |                                                   |                                    |
|                                                     |                                                                                                 |                                                   |                                    |
|                                                     |                                                                                                 |                                                   | _                                  |
|                                                     |                                                                                                 |                                                   |                                    |

CEIP NUESTRA SEÑORA DE LA PAZ C/ San Ildefonso S/N Tfno.: 980538592 VILLARALBO - ZAMORA

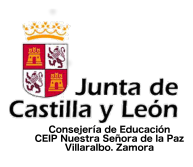

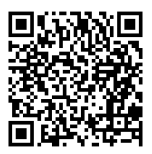

## ACCESO A STILUS FAMILIAS

#### 1º Paso: Acceder a educacyl.es

| 🗯 Chrome Archivo Editar Ver Historial Ma                                   | arcadores Perfiles Pestaña Ventana Ayuda                                                                                                    | 🚱 📥 🎫 👀 🎧 🖇 💿 🕪 🌩 Q 😂 👟 Lun 10 jul 16:39                                                             |
|----------------------------------------------------------------------------|----------------------------------------------------------------------------------------------------|----------------------------------------------------------------------------------------------------|
| 🗢 🗢 🔍 Portal de Educación de la Junt: 🗙 🕂                                  |                                                                                                    | ~                                                                                                    |
| $\leftrightarrow$ $\rightarrow$ $\mathbf{C}$ $\triangleq$ educa.jcyl.es/es |                                                                                                    | 🔤 🕁 🗖 🚳 Incógnito 🗄                                                                                  |
| 🛕 Aula Virtual de For 🗞 Level5 🛛 🐺 C.E.I.P. Juan Herr                      | 🧈 EL BLOG DE MAN 🏭 Machine Learning 🐻 Scratch 3.0 GUI 🌀 Google Hangouts 🌾 E                                                                                                    | iL MURO DE LOS 👹 Top 100 Aplicacio 🚺 ZAMORA VARIOPI 🔆 Þ Gaia y sus signi »                           |
|                                                                            |                                                                                                    | Mapa Web = Contacto = (BOCYL) = (RSS) = 🔰                                                            |
|                                                                            | Buscador                                                                                                    | Biscor Bisourda avenzada                                                                             |
| Cas                                                                        | 🗾 Junta de<br>stilla y León                                                                                                    | Enlaces Directos                                                                                     |
| e<br>Info                                                                  | ducacy Portal de Educación<br>smación On-line para la Comunidad Educativa de Castilla y León                                                                                                    | Isamo<br>Turanie de invala para<br>tou suance de Phrai.                                              |
|                                                                            | Educacyl Alumnado Profesorado Familias Universidad                                                                                                    | Carlie Contractores<br>Para contros docentes<br>no universitativos de<br>Carlita y Licon.            |
|                                                                            | familias                                                                                                    | Noticias y<br>Tosta las Noticias y<br>Novedade de Potal.<br>Disponiba subscripción<br>mediatri RSS.  |
| G                                                                          | $ \equiv \int_{S} MAIRICULACION$                                                                                                    | Becas, Ayudas y<br>Subvencionas<br>Toda la información de<br>becas de la Junta de<br>Castilla y Lon. |
|                                                                            |                                                                                                    | Menú<br>Temas                                                                                        |
|                                                                            | → MATRICULACIÓN ON-LINE JUNIO/JULIO                                                                                                    | [Eiju wa apočn ∨ ]≥<br>Información<br>[Eiju wa apočn ∨ ]≥                                            |
|                                                                            | Seguir leyendo →                                                                                                    |                                                                                                    |
|                                                                            |                                                                                                    | DIRECCIONES<br>PROVINCIALES                                                                          |
|                                                                            | 0 • • • •                                                                                                    | DIRECTORIO<br>CENTROS                                                                                |
| A                                                                          | Actualidad                                                                                                    | CONSEJO<br>ESCOLAR                                                                                   |
| •                                                                          | Secundaria y otros cuerpos. Procedimiento selectivo de ingreso para la<br>estabilización de empleo temporal, baremación de interinos y acreditación.<br>Presentación de la documentación para la fase de concurso | Webs Temáticas                                                                                       |
| > https://www.educa.jcyl.es/familias/es/matriculacion-web-junio            | Secundaria y otros cuerpos. Procedimiento selectivo de ingreso para la<br>estabilización de empleo temporal, baremación de interinos y acreditación.<br>Publicación de las calificaciones de la fase de oposición | Aprendizaje a lo largo de la Vida                                                                    |

2º Paso: Ir a la zona de "Acceso Privado"

| 📹 Chrome Archivo Editar Ver Historial                         |                                                                                                    |                            | 🔇 📥 🎫 🖬                                                                                               | ្ ៖ ⊙ ⊮⊃       | ଂ 🗢 ପ୍ 🚍 🍯 Lun 1     | 0 jul 16:39 |
|---------------------------------------------------------------|----------------------------------------------------------------------------------------------------|----------------------------|----------------------------------------------------------------------------------------------------|----------------|----------------------|-------------|
| 🗧 🔍 🔍 🔿 Portal de Educación de la Junti- 🗙 🕂                  | +                                                                                                    |                            |                                                                                                    |                |                      | v I         |
| ← → C 🌲 educa.jcyl.es/es                                      |                                                                                                    |                            |                                                                                                    |                | 🕸 🏚 🔲 ồ Incógn       | ito 🗄       |
| 🛕 Aula Virtual de For 🐁 Level5 🛛 🙀 C.E.I.P. Juan He           | err 🧈 EL BLOG DE MAN 🛔 Machine Learning 👼 Scratch 3.0 GUI                                                                                                    | G Google Hangouts 🏾 💭 EL I | MURO DE LOS 🙀 Top 100 Aplicacio 🧕                                                                     | ZAMORA VARIOPI | 🔆 Þ Gaia y sus signi | ж           |
|                                                               |                                                                                                    |                            | Mapa Web = Contacto = (BOCYL) = (RSS) = )                                                             | <b>y</b>       |                      |             |
|                                                               |                                                                                                    | Buscador                   | Buscar Búsqueda avanzada                                                                              |                |                      |             |
|                                                               | Setilla y León                                                                                                    |                            | Enlaces Directos                                                                                      |                |                      | ~           |
|                                                               | educacyl Portal de Educación<br>Información On-line para la Comunidad Educativa de Castilla y León                                                                                                    | Acceso privado             | Información para<br>Usuarios<br>Tutoriales de ayuda para<br>los usuarios del Portal.                  |                |                      |             |
|                                                               | Educacyl Alumna Familias                                                                                                    | Universidad                | Calendario Escolar<br>Para centros docentes<br>no universitarios de<br>Castila y León.                |                |                      |             |
|                                                               | II fan                                                                                                    | rilias                     | Noticias<br>Todas las Noticias y<br>Novedadas del Portal.<br>Disponible subscripción<br>mediante RSS. |                |                      |             |
|                                                               |                                                                                                    |                            | Becas, Ayudas y<br>Subvenciones<br>Toda la información de<br>becas de la Junta de<br>Castilla y León. |                |                      |             |
|                                                               |                                                                                                    | E                          | Menú<br>Temas                                                                                         |                |                      |             |
|                                                               | → MATRICULACIÓN ON-LINE JUNIO/JU                                                                                                    | LIO                        | Elija una opción V > Información Elija una opción V >                                                 |                |                      | _1          |
|                                                               |                                                                                                    | Seguir leyendo →           |                                                                                                    |                |                      | _           |
|                                                               |                                                                                                    |                            | DIRECCIONES<br>PROVINCIALES                                                                           |                |                      |             |
|                                                               | 0 • • •                                                                                                    |                            | DIRECTORIO<br>CENTROS                                                                                 |                |                      |             |
|                                                               | Actualidad                                                                                                    |                            | CONSEJO<br>ESCOLAR                                                                                    |                |                      |             |
|                                                               | <ul> <li>Secundaria y otros cuerpos. Procedimiento selectivo de ingreso para la<br/>estabilización de empleo temporal, baremación de interínos y acreditación.<br/>Presentación de la documentación para la fase de concurso</li> </ul>           | Actualidad Profesorado     | Webs Temáticas                                                                                        |                |                      |             |
| https://www.educa.jcyl.es/familias/es/matriculacion-web-junio | <ul> <li>&gt; Secundaria y otros cuerpos. Procedimiento selectivo de ingreso para la<br/>estabilización de empleo temporal, baremación de interinos y acreditación.</li> <li>Publicación de las calificaciones de la fase de oposición</li> </ul> |                            | Aprendizaje a lo largo de la Vida                                                                     |                |                      | c           |

CEIP NUESTRA SEÑORA DE LA PAZ C/ San Ildefonso S/N Tfno.: 980538592 VILLARALBO - ZAMORA

http://ceipnuestrasenoradelapaz.centros.educa.jcyl.es/sitio/

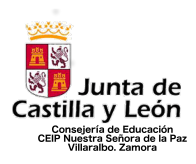

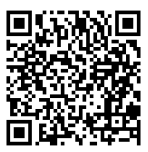

<u>3º Paso: Acceder con los datos de Educacyl de la madre/padre o tutor legal.</u>

| educacyl                                                                                    |  |
|---------------------------------------------------------------------------------------------|--|
| Nombre de Usuario y Contraseña.                                                             |  |
| alguien@example.com                                                                         |  |
| Contraseña                                                                                  |  |
| Iniciar sesión                                                                              |  |
| <ul> <li>No recuerdo mis datos de acceso.</li> <li>No tengo cuenta en el Portal:</li> </ul> |  |
| <ul> <li>¿Puedo darme de alta?</li> </ul>                                                   |  |
| Darse de alta                                                                               |  |

## 4º Paso: Acceder a la zona privada

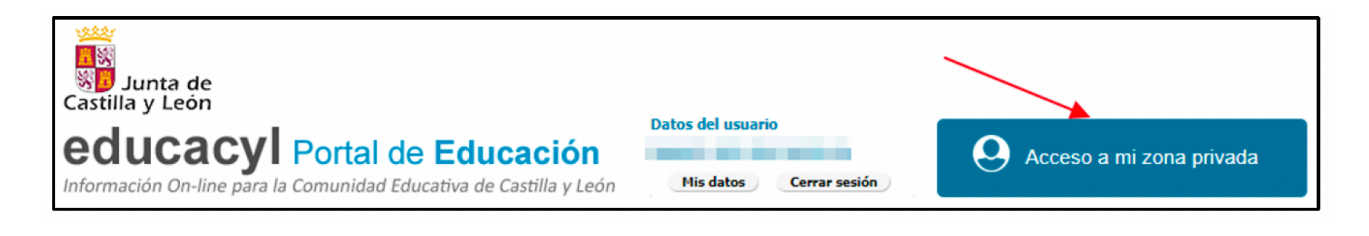

CEIP NUESTRA SEÑORA DE LA PAZ C/ San Ildefonso S/N Tfno.: 980538592 VILLARALBO - ZAMORA

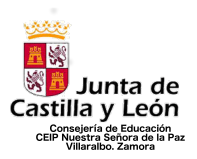

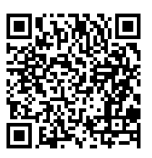

5º Paso: Seleccionar la opción "Stilus familias". En esta página os aparecerán más o menos iconos en función del uso de algunas aplicaciones específicas o no. No tienen por qué aparecer las mismas que se ven en la imagen.

| Zona de <b>u</b>                 | icacyl<br>al de Educación<br>ISUATIO |                                  |                                   |                                      |  |
|----------------------------------|--------------------------------------|----------------------------------|-----------------------------------|--------------------------------------|--|
| Accesos personale                | s                                    |                                  |                                   |                                      |  |
|                                  | OneDrive                             | Office 365                       | ŢĴ                                | ŝ                                    |  |
| Correo Electrónico<br>Acceso web | <b>OneDrive</b><br>1 TB en la nube   | Office 365                       | MS Teams - Educacyl               | Aula Virtual                         |  |
| Accesos a aplicacio              | ones                                 |                                  |                                   |                                      |  |
|                                  |                                      |                                  | <b>n</b> in                       | i                                    |  |
| Fiction Express                  | Infoeduca<br>Acceso                  | LEOCYL<br>Biblioteca Escolar CyL | STILUS Familias<br>[Versión Beta] | STILUS Familias<br>Manual de usuario |  |
|                                  | 10000                                | Districted Escolar Syl           |                                   |                                      |  |

#### 6º Paso: Explorar las opciones de la aplicación.

| Junta de<br>Castilla y León                            | STILUS<br>Consejería de Educación                                                                                                    |  |
|--------------------------------------------------------|----------------------------------------------------------------------------------------------------|--|
| AA 4                                                   | Image: Comunicaciones       Image: Comunicaciones       Image: Comunicaci |  |
| Centro Educativo                                       | GOENECHEA                                                                                                    |  |
| Incidencias     Servicios     Histórico calificaciones | TUTOR/A   Ø   DIRECTOR/A   MAS INFORMACIÓN                                                                                                    |  |

CEIP NUESTRA SEÑORA DE LA PAZ C/ San Ildefonso S/N Tfno.: 980538592 VILLARALBO - ZAMORA

http://ceipnuestrasenoradelapaz.centros.educa.jcyl.es/sitio/

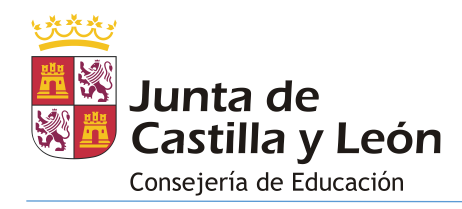

## **STILUS - FAMILIAS**

## CURSO 2022/2023

## ÍNDICE

| 1.   | INTRODUCCIÓN                    | . 2 |
|------|---------------------------------|-----|
| 2.   | ACCESO                          | . 2 |
| 3.   | SELECCIÓN DE MATRÍCULA          | . 4 |
| 4.   | INFORMACIÓN DISPONIBLE          | . 4 |
| 4.1. | PANTALLA INICIAL (HOME)         | . 5 |
| 4.2. | COMUNICACIONES                  | . 6 |
| 4.3. | HORARIO                         | 11  |
| 4.4. | EVALUACIÓN                      | 12  |
| 4.5. |                                 | 15  |
| 4.6. |                                 | 17  |
| 4.7. | SERVICIOS                       | 22  |
| 5.   | CAMBIO DE MATRÍCULA VISUALIZADA | 23  |
| 6.   | CIERRE DE SESIÓN                | 24  |

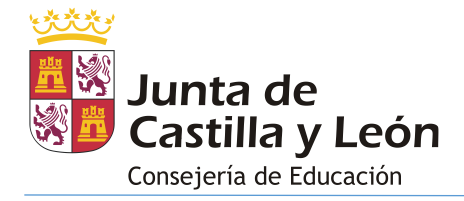

## 1. INTRODUCCIÓN

Stilus-Familias (Beta) es una aplicación web que permite al alumnado y a sus tutores legales visualizar la información académica asociada a sus matrículas en las siguientes enseñanzas:

- Educación Primaria
- Educación Secundaria Obligatoria
- Bachillerato
- Ciclos formativos de Formación Profesional Inicial
- Ciclos Formativos de Artes Plásticas y Diseño

Esta aplicación sustituirá a 'infoeduca', aunque durante un tiempo convivirán ambas, mientras Stilus-familias no sea completamente estable. Se irá dotando de más información a esta aplicación de forma progresiva.

Stilus-familias está diseñada para adaptarse a cualquier dispositivo: ordenador, Tablet o smartphone.

## 2. <u>ACCESO</u>

El acceso a esta aplicación se realiza a través de la **zona privada del Portal de Educación (**<u>https://www.educa.jcyl.es</u>) utilizando la cuenta personal de cada usuario. Los tutores legales del alumnado matriculado en centros públicos pueden crear una cuenta de usuario en el Portal de Educación para lo que deben proporcionar un correo electrónico personal al realizar la matrícula.

Pasos para acceder:

- 1. Ir a <u>https://www.educa.jcyl.es</u>
- 2. Pulsar el botón 'Acceso privado'.

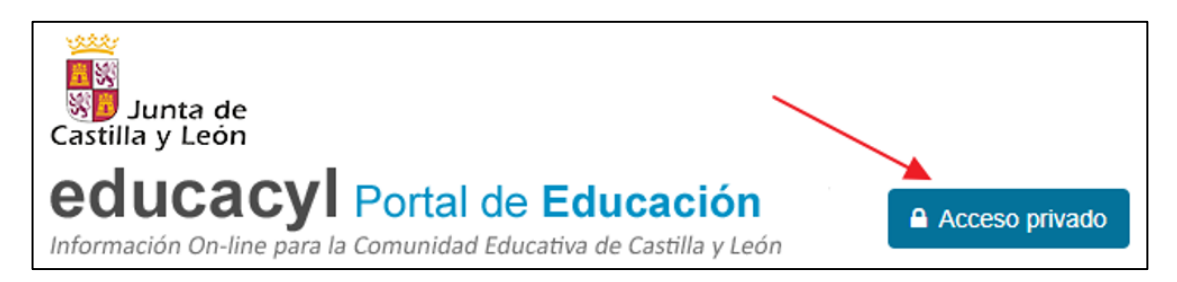

3. Introducir el usuario y contraseña.

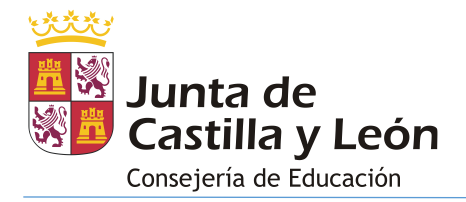

| 🔿 e                         | ducad                                   | yl                       |      |  |
|-----------------------------|-----------------------------------------|--------------------------|------|--|
| Nombre c                    | e Usuario y C                           | ontraseña                | ı.   |  |
| alguien@@                   | xample.com                              |                          |      |  |
| Contraseñ                   | 3                                       |                          |      |  |
| Iniciar<br>No rec<br>No ten | sesión<br>uerdo mis dat<br>go cuenta en | tos de acc<br>el Portal: | eso. |  |

4. Una vez autenticado, acceder a la 'Zona Privada'

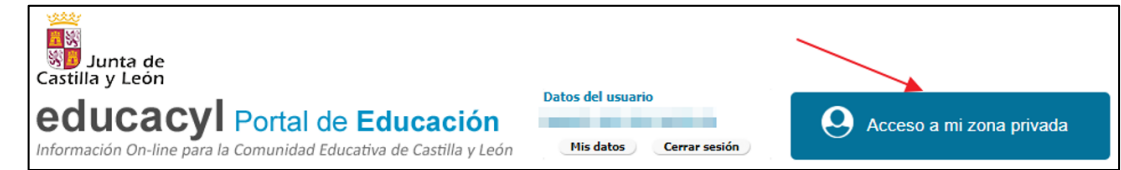

5. Dentro de la zona privada pulsar el botón 'STILUS Familias':

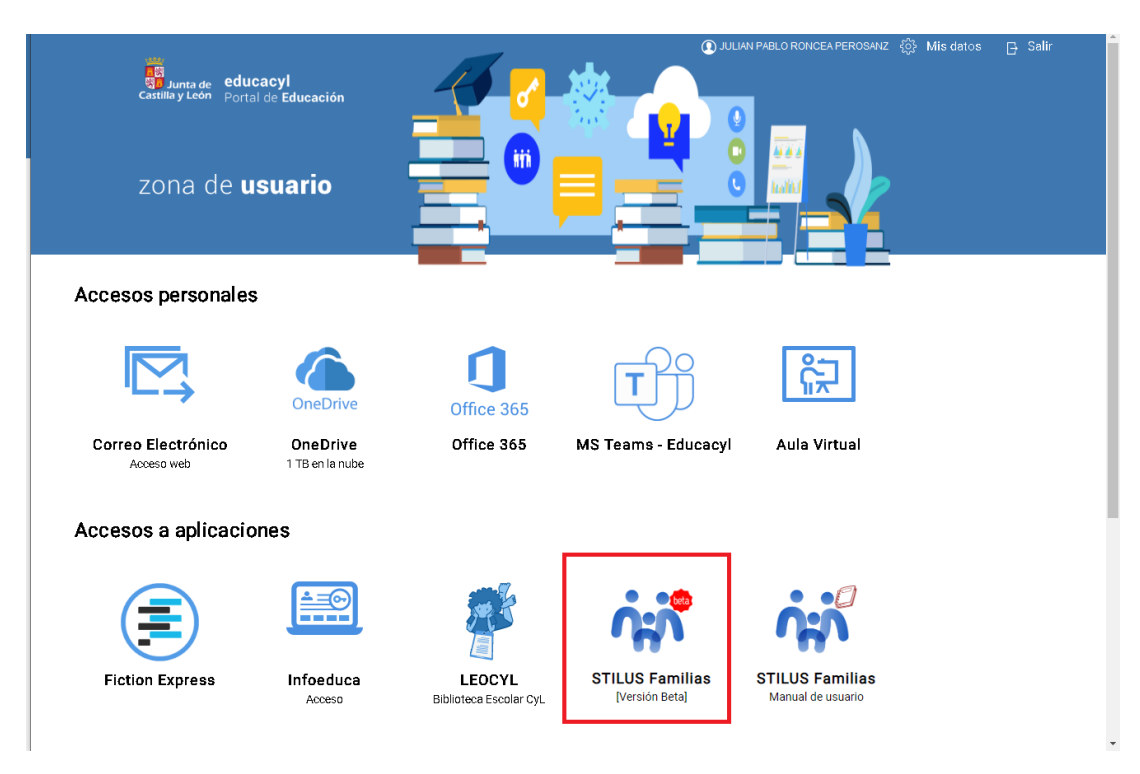

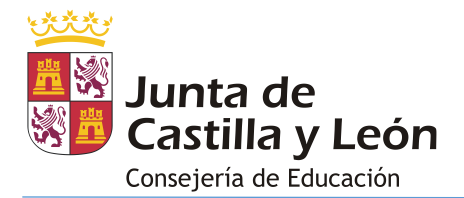

## 3. SELECCIÓN DE MATRÍCULA

Los usuarios que pueden acceder a más de una matrícula deben de seleccionar aquella de la que desean consultar la información.

Esta situación se produce cuando tenemos más de un hijo/a a nuestro cargo sobre el que tengamos derecho a visualizar su información, cuando nuestro hijo/a disponga de más de una matrícula o cuando nosotros mismos dispongamos de más de una matrícula activa.

La pantalla de selección de matrícula tiene el siguiente aspecto:

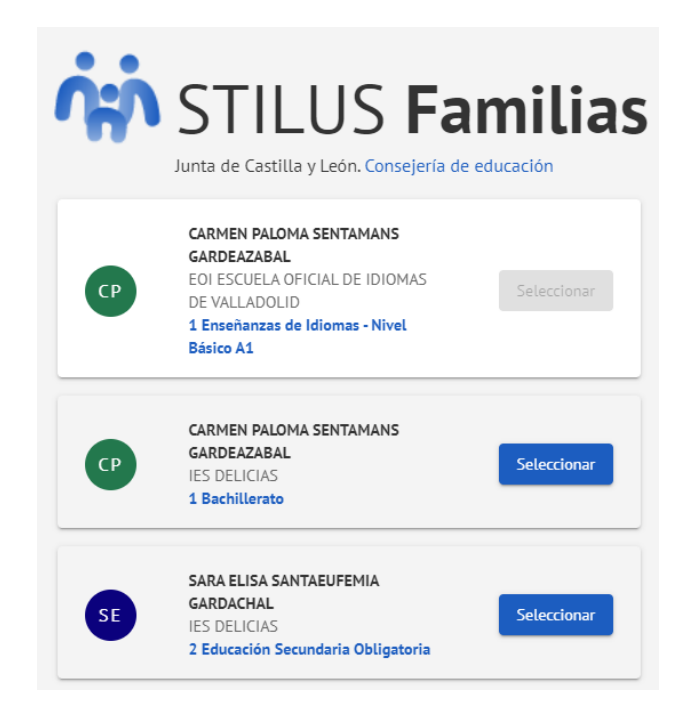

Las matrículas correspondientes a aquellas enseñanzas que todavía no maneja Stilusfamilias (Beta) figuran en el listado pero aparecen deshabilitadas.

En el caso de que el usuario sólo tenga acceso a una matrícula, esta pantalla no se mostrará y accederá directamente a la información de dicha matrícula

#### 4. INFORMACIÓN DISPONIBLE

La información que muestra la aplicación Stilus-familias (Beta) asociada a una matrícula se encuentra divida en los siguientes apartados:

- Pantalla inicial (Home)
- Comunicaciones
- Horario

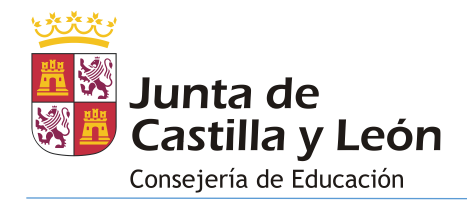

- Evaluación
- Centro Educativo
- Incidencias
- Servicios

#### 4.1. PANTALLA INICIAL (HOME)

La pantalla inicial (**Home**) da acceso a toda la información disponible. Presenta el siguiente aspecto:

| Junta de Castilla y León                                                                                                    | Consejería de Educación                                                                                                    |                                                                                                    |                                                                                                    | JULIAN PABLO RONCEA PEROSANZ                                                                                                    |
|----------------------------------------------------------------------------------------------------|----------------------------------------------------------------------------------------------------|----------------------------------------------------------------------------------------------------|----------------------------------------------------------------------------------------------------|----------------------------------------------------------------------------------------------------|
| NR         NURIA RAQUEL ARNEIO<br>MONCUSI           1         Home           2         Comunicaciones           3         Horario           5         Evaluación | Comunicaciones 1<br>Uttimas comunicaciones<br>06/03/2023 - Incidencia : ARNEJO MONCUSI,<br>NURIA RAQUEI<br>06/03/2023 - Re: Re: PETICIÓN TUTORÍA<br>06/03/2023 - PETICIÓN TUTORÍA | Incidencias 2     Utima Incidencia (21/06/2021)     Ausencia en Segunda Lengua Extranjera:     Francés: 1     Anteriores     21/06/7021 - Ausencia en Matemáticos     Académicas: 1     18/06/2021 - Ausencia en Educación Fisica: 1     18/06/2021 - Ausencia en Matemáticos     VER TODAS                                                                                                    | Horario         3           LUN         MAR         MIE         JUE           08:30         Lengua Castellana y Literatura I<br>MOULA ABOLLAF GORZAEZ<br>CORROTO RUSSEL         09:25         Anatomia Aplicada<br>SANDRA MARIA EREZ DE URABAREN<br>PIORMOS           10:35         Educación Física<br>CARMEN ESVERSILIA BRUNISMA<br>GOENECHEA         COENECHEA | VIE<br>11:30 Fisica y Química<br>OLGA LETCA LOPE NUERISS<br>VIAECULOS<br>12:40 Matemáticas I<br>MARAN GARLE DE A HORA EGUINO<br>13:35 Inglés I<br>ROSA JOA VOLFE NAVASCUES |
| <ul> <li>Incidencias</li> <li>Servicios</li> <li>Histórico calificaciones</li> </ul>                                                                             | Centro Educativo 4<br>IES DELICIAS<br>TUTOR/A<br>MAGDALENA TRESEA VERISSIMO ARDIZ<br>LUNES 1125-1220<br>DIRECTOR/A<br>JULIAN EDUARDO NUÑEZ ARENAS LINDOSO<br>MÁS INFORMACIÓN      | SOLICITAR TUTORIA       Image: PS DE JUAN CARLOS I, 20<br>47013 VALLADOLID (VALLADOLID)       Image: PS DE JUAN CARLOS I, 20<br>47004913@educa.joyLes<br>47004913@educa.joyLes       Image: PS DE JUAN CARLOS I, 20<br>47004913@educa.joyLes       Image: PS DE JUAN CARLOS I, 20<br>47004913@educa.joyLes       Image: P |                                                                                                    |                                                                                                    |

Esta pantalla muestra cuatro bloques:

- 1. Las últimas comunicaciones recibidas.
- 2. Las últimas incidencias que se han producido (ausencias, retrasos, incidencias de comportamiento).
- 3. El horario lectivo de la semana actual.
- 4. Los datos básicos del centro educativo: Tutor, Director, información de contacto y acceso al botón para 'Solicitar tutoría'.

La información mostrada y las acciones disponibles dependen de los siguientes criterios:

- **Tutores legales** (con derecho a la Información): Visualizan la información completa de la aplicación y pueden 'Solicitar tutoría'.
- Alumnado:

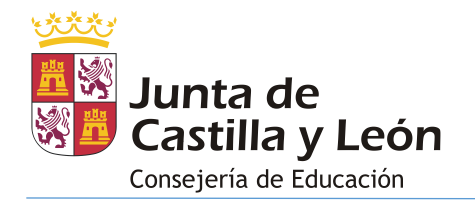

- **Menor de edad no emancipado**: No visualiza la información correspondiente a 'Comunicaciones' e 'Incidencias' y no puede 'solicitar tutoría'.
- **Menor de edad emancipado**: Visualiza la información completa de la aplicación y puede 'Solicitar tutoría'.
- **Mayor de edad**: Visualiza la información completa de la aplicación y puede 'Solicitar tutoría'.

En el caso de acceder a la aplicación a través de un smartphone el menú de la aplicación queda oculto y debemos de pulsar sobre el botón 'menú' para mostrarlo/ocultarlo:

| E Junta de Consejeria de Educación                                   |    |         | Junta de<br>Castilla y León Consejeria de Ec | lucación    |
|----------------------------------------------------------------------|----|---------|----------------------------------------------|-------------|
| NR NURIA RACIIEL ARNEJO MONCUSI                                      |    | Û       | Home                                         | MONCUSI     |
|                                                                      |    | P       | Comunicaciones                               |             |
|                                                                      |    | $\odot$ | Horario                                      |             |
| Últimas comunicaciones<br>15/03/2023 - Pregunta Asistencia Concierto |    | Ā       | Evaluación                                   | 1 Concierto |
| 15/03/2023 - Respuesta Petición de Tutoría                           |    | ස්      | Centro Educativo                             | de Tutoría  |
| 15/03/2023 - Valoración trabajo Ciencias<br>Naturales                |    | ٩       | Incidencias                                  | Ciencias    |
|                                                                      |    | ٢       | Servicios                                    |             |
| VER TODAS                                                            |    | I       | Histórico calificaciones                     |             |
| Incidencias                                                          |    |         |                                              |             |
| Última incidencia (21/06/2021)                                       |    |         |                                              |             |
| Ausencia en Segunda Lengua Extranjera:                               | 1, |         |                                              | ranjera:    |

### 4.2. COMUNICACIONES

La pantalla de **comunicaciones** permite:

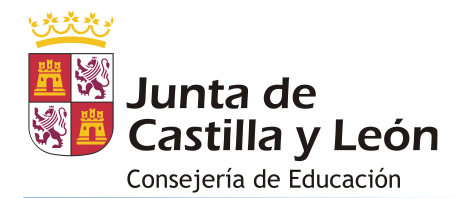

- 1. Visualizar las comunicaciones del centro recibidas a través de Stilus-familias (Beta).
- 2. Leer una comunicación.
- 3. Responder las comunicaciones del centro que lo permitan.
- 4. Activar/Desactivar notificaciones al correo personal del usuario autenticado.
- 5. Filtrar las comunicaciones recibidas.
- 6. Archivar/Desarchivar comunicaciones.

La pantalla que da acceso a esta información es la siguiente:

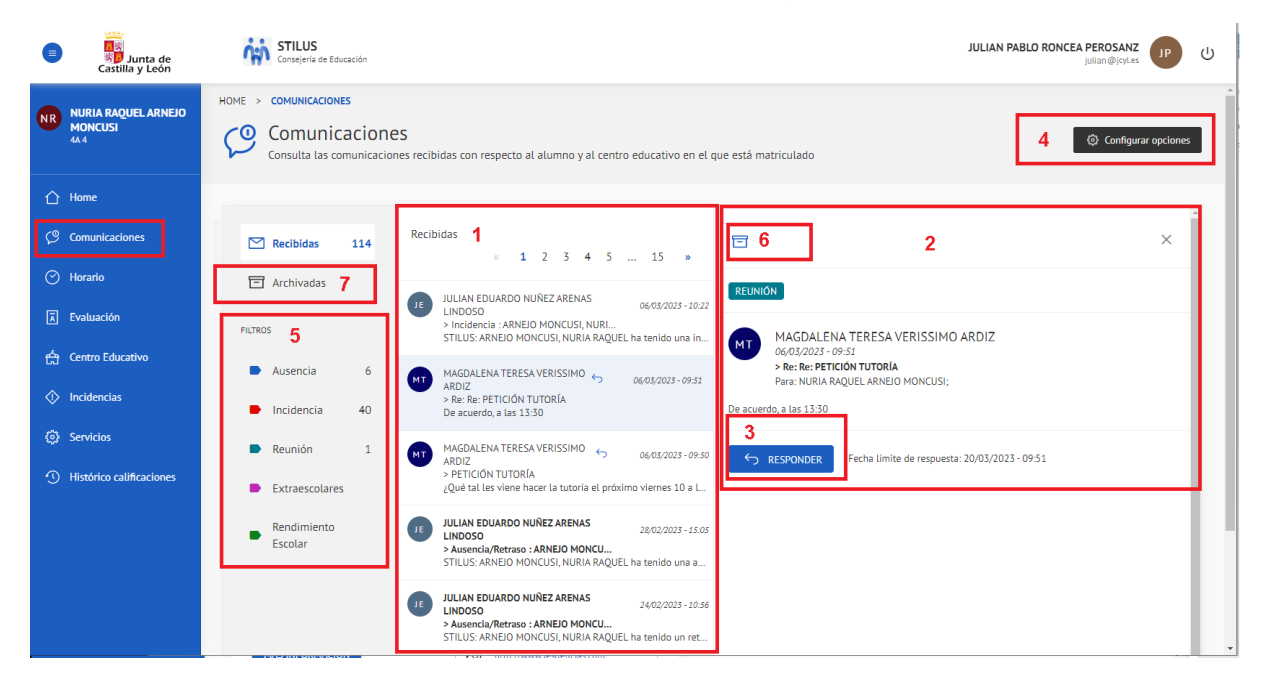

Pasamos a detallar las acciones que podemos realizar desde esta pantalla:

#### Visualizar el listado de comunicaciones recibidas:

| Consulta las comunicación                                               | <b>ES</b><br>ones recibidas con respecto al alumno y al centro educativo en el qu                                                                               | © Configurar opciones       |
|-------------------------------------------------------------------------|----------------------------------------------------------------------------------------------------|-----------------------------|
| Recibidas 134                                                           | Recibidas <b>1</b><br>< <b>1</b> 2 3 4 5 17 »<br>MAGDALENA TERESA VERISSIMO<br>ARDIZ 15/03/2023 - 10/28                                                         |                             |
| FILTROS                                                                 | > Pregunta Asistencia Concierto<br>Buenos dias: ¿Vais a asistir al Concierto programado el próxi                                                                |                             |
| <ul> <li>Ausencia</li> <li>9</li> <li>Incidencia</li> <li>42</li> </ul> | MAGDALENA TERESA VERISSIMO S 15,03/2023 - 09.06<br>ARDIZ<br>> Respuesta Petición de Tutoria<br>Buenos días: ¿Seria posible realizar la tutoria el lunes a las   |                             |
| <ul><li>Reunión 2</li><li>Extraescolares</li></ul>                      | MAGDALENA TERESA VERISSIMO 5 15,03/2023 - 08:15<br>ARDIZ > Valoración trabajo Ciencias Naturales<br>Buenos días: Os pido vuestra valoración del trabajo. Muchas | Seleccione una Comunicación |
| <ul> <li>Rendimiento</li> <li>Escolar</li> </ul>                        | MAGDALENA TERESA VERISSIMO<br>ARDIZ 14/03/2023 - 13:58<br>> Petición de información<br>Buenos días, Raquel: ¿Puedes decirme si vas a venir hoy? Un              |                             |

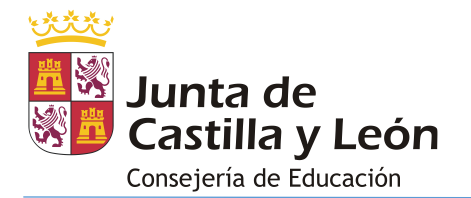

 Leer una comunicación. Pulsando sobre cualquier comunicación del listado se muestra la información completa:

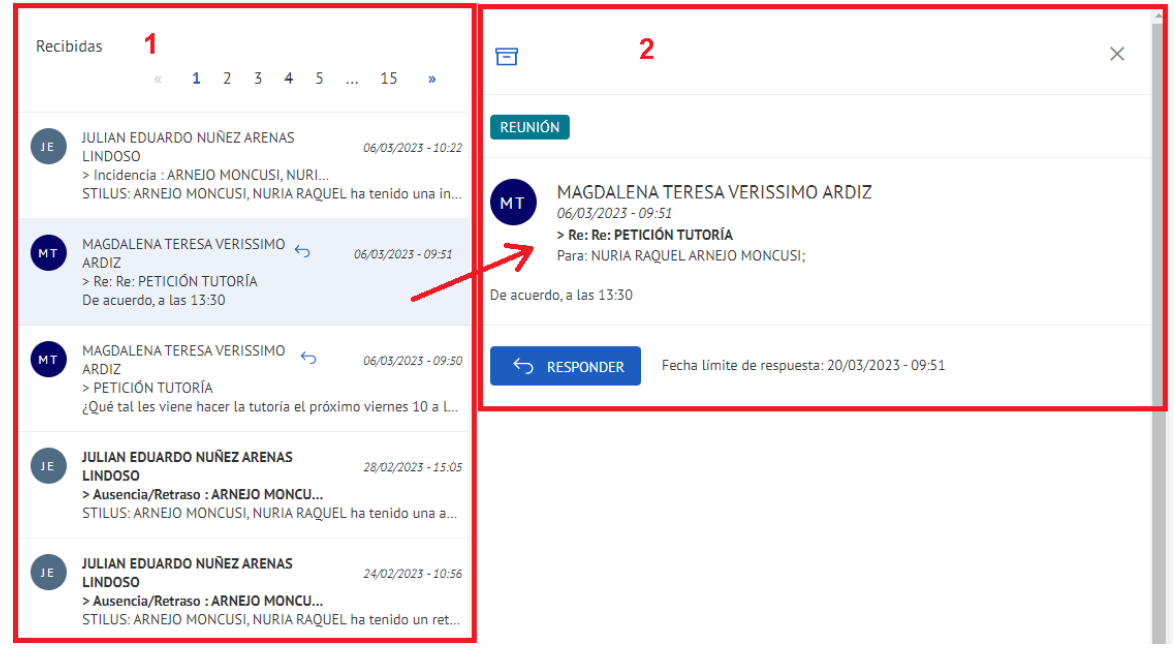

 Responder las comunicaciones del centro que lo permitan. Desde la vista de lectura de la comunicación podemos tener disponible un botón 'Responder'. Junto a este botón figura un texto en el que se indica la fecha/hora límite para responder a la comunicación recibida (una vez superada la fecha/hora indicada no será posible responder).

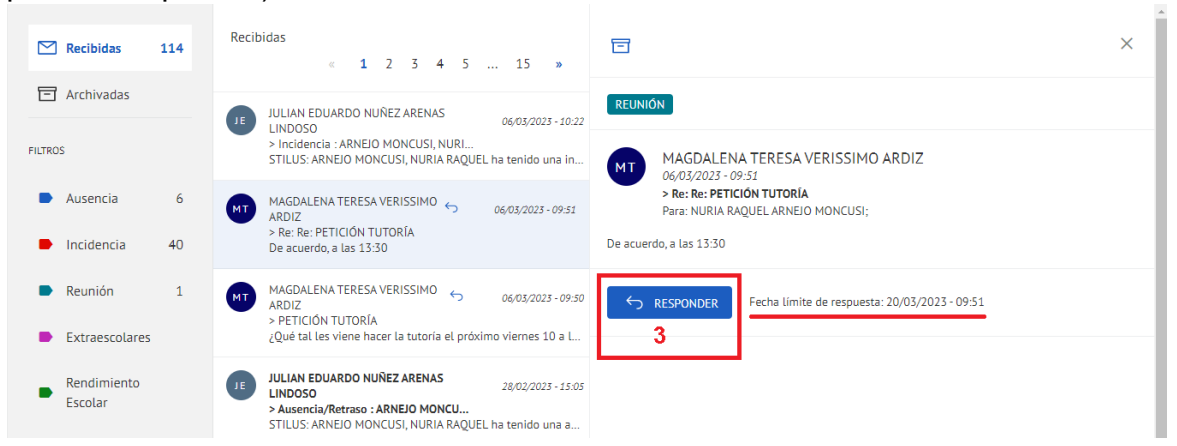

Al presionar sobre el botón 'responder' se activa el campo que permite introducir la respuesta. El tipo de respuesta admitido depende de cómo haya configurado el emisor de la comunicación su mensaje. Las alternativas disponibles son:

- Respuesta abierta: Admite un texto libre
- o Respuesta Sí/No: Sólo admite uno de estos dos valores
- Respuesta de Satisfacción: Admite un valor comprendido entre 1 y 5 siendo 1 el valor que indica mayor satisfacción y 5 el menor.

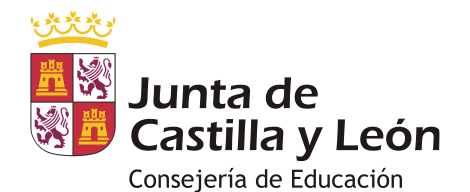

| ☑ Recibidas 13                                          | 4 Re | Recibidas « 1 2 3 4 5 17 »                                                                                                    |                                                                                                    |
|---------------------------------------------------------|------|----------------------------------------------------------------------------------------------------|----------------------------------------------------------------------------------------------------|
| Archivadas                                              | - M  | MAGDALENA TERESA VERISSIMO 5 15/03/2023 - 10:28                                                                                                    | EXTRAESCOLARES                                                                                                    |
| FILTROS                                                 |      | > Pregunta Asistencia Concierto<br>Buenos dias: ¿Vais a asistir al Concierto programado el próxi                                                             | MT MAGDALENA TERESA VERISSIMO ARDIZ                                                                                                    |
| <ul><li>Ausencia</li><li>Incidencia</li><li>4</li></ul> | 9 M  | MAGDALENA TERESA VERISSIMO S 15,03,2023 - 09:06<br>ARDIZ - Respuesta Petición de Tutoria<br>Buenos días: ¿Sería posible realizar la tutoría el lunes a las E | <ul> <li>&gt; Pregunta Asistencia Concierto<br/>Para: NURIA RAQUEL ARNEIO MONCUSI;</li> <li>Buenos días: ¿Vais a asistir al Concierto programado el próximo viernes? ¡Muchas gracias! Un saludo.</li> </ul> |
| <ul> <li>Reunión</li> <li>Extraescolares</li> </ul>     | 2 M  | ARDIZ<br>> Valoración trabajo Ciencias Naturales<br>Buenos días: Os pido vuestra valoración del trabajo. Muchas                                              | Respuesta<br>SI 🗸                                                                                                    |
| <ul> <li>Rendimiento</li> <li>Escolar</li> </ul>        | M    | MAGDALENA TERESA VERISSIMO 5 14/03/2023 - 15:58     ARDIZ     > Petición de información     Buenos dias, Raquel: ¿Puedes decirme si vas a venir hoy? Un      | ENVIAR DESCARTAR                                                                                                    |

Una vez escribimos/seleccionamos la respuesta presionamos el botón 'enviar' y se nos mostrará una confirmación del envío de la respuesta:

|         | Junta de<br>Castilla y León            | Consejería de Educación                                                                                                    | Comunicación respondida correctamente                                                                                                    | JULIAN PABLO ROM                                                    | david.matia@jcyLes | Ċ  |
|---------|----------------------------------------|----------------------------------------------------------------------------------------------------|----------------------------------------------------------------------------------------------------|---------------------------------------------------------------------|--------------------|----|
| NR      | NURIA RAQUEL ARNEJO<br>MONCUSI<br>4A 4 | HOME > COMUNICACIONES         Consulta las comunicaciones         Consulta las comunicaciones recibidas con respecto al alumno y al centro educativo en el que está matriculado |                                                                                                    |                                                                     |                    |    |
| ☆       | Home                                   |                                                                                                    |                                                                                                    |                                                                     |                    |    |
| G       | Comunicaciones                         | 🗠 Recibidas 134                                                                                                    | Recibidas                                                                                                    |                                                                     | ×                  |    |
| $\odot$ | Horario                                | Archivadas                                                                                                    |                                                                                                    | AUSENCIA                                                            |                    | Ш  |
| Ā       | Evaluación                             | FILTROS                                                                                                    | ARDIZ<br>> Pregunta Asistencia Concierto<br>Buenos dias: /Vais a asistir al Concierto programado el próxi                                                                                                    | MAGDALENA TERESA VERISSIMO ARDIZ                                    |                    | 11 |
| ස්      | Centro Educativo                       | Ausencia 9                                                                                                    | MAGDALENA TERESA VERISSIMO                                                                                                    | 14/03/2023 - 13:58<br>> Petición de información                     |                    |    |
| ٩       | Incidencias                            | Incidencia 42                                                                                                    | ARDIZ     ARDIZ     A | Buenos días, Raquel: ¿Puedes decirme si vas a venir hoy? Un saludo! |                    |    |
| ٢       | Servicios                              | Reunión 2                                                                                                    | MAGDALENA TERESA VERISSIMO 5 15/03/2023 - 08:15                                                                                                    | Fecha limite de resouesta: 28/03/2023 - 13:57                       |                    | 11 |
| 9       | Histórico calificaciones               |                                                                                                    | Valoración trabajo Ciencias Naturales                                                                                                    |                                                                     |                    |    |

 Es posible activar/desactivar la recepción de correos electrónicos por cada comunicación generada desde el centro a la cuenta de correo personal; para esto es necesario pulsar sobre el botón 'Configurar opciones'.

|    | SJunta de<br>Castilla y León           | STILUS<br>Consejería de Educación                                                                                                    | JULIAN PABLO RONCEA PEROSANZ |
|----|----------------------------------------|----------------------------------------------------------------------------------------------------|------------------------------|
| NR | NURIA RAQUEL ARNEJO<br>MONCUSI<br>4A 4 | HOME > COMUNICACIONES Comunicaciones Consulta las comunicaciones recibidas con respecto al alumno y al centro educativo en el que está matriculado | 4 💿 Configurar opciones      |

Este botón abre una pantalla que muestra el correo personal y una casilla de verificación para activar o desactivar la recepción de notificaciones.

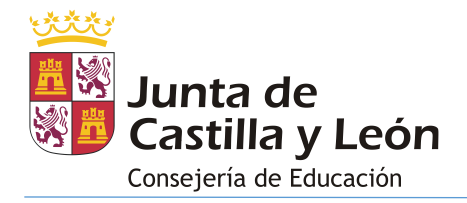

Si la cuenta de correo electrónico que figura en esta pantalla no es la que desea utilizar debe de ponerse en contacto con el centro educativo al que pertenece la matrícula que está visualizando para proporcionarles un nuevo correo electrónico.

Recomendamos no desactivar la recepción de notificaciones al correo electrónico pues de este modo tendremos la posibilidad de recibir un aviso cada vez que se produzca una comunicación.

• Filtrar las comunicaciones recibidas: Permite visualizar los mensajes que se ajusten a la categoría que seleccionada en el apartado 'filtros'.

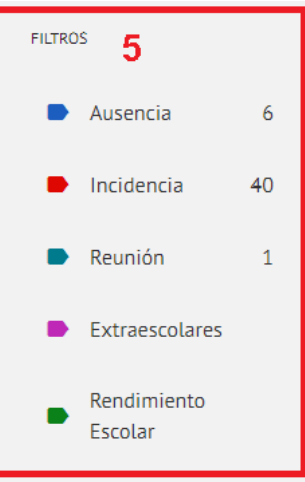

- Archivar/Desarchivar comunicaciones: Es posible mover mensajes de la carpeta 'Recibidos' a la carpeta 'Archivadas' y viceversa.
  - Para archivar un mensaje desde la pantalla de lectura pulsar sobre el botón 'Archivar'

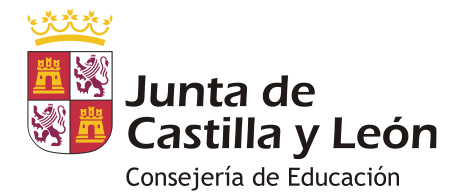

| Consulta las comunicaciones recibidas con respecto al alumno y al centro educativo en el que está matriculado |                           |     |                                                                                                    |   |
|----------------------------------------------------------------------------------------------------|---------------------------|-----|----------------------------------------------------------------------------------------------------|---|
|                                                                                                    | Recibidas                 | 134 | Recibidas<br>(1 2 3 4 5 17 »                                                                                                    | × |
| 5                                                                                                    | Archivadas                |     | MAGDALENA TERESA VERISSIMO C 15/03/2023 - 10/28                                                                                                    |   |
| FILTRO:                                                                                                    | s                         |     | APOLE     Pregunta Asistencia Concierto Buenos dias: ¿Vais a asistir al Concierto programado el próxi MI MAGDALENA TERESA VERISSIMO ARDIZ 14/03/2023 - 13:58             |   |
| •                                                                                                    | Ausencia                  | 9   | MAGDALENA TERESA VERISSIMO 5 15,03,2023 - 09:06 Paria: NURIA RAQUEL ARNEIO MONCUSI;                                                                                      |   |
| •                                                                                                    | Incidencia                | 42  | > Respuesta Peticion de lutoria<br>Buenos días: ¿Sería posible realizar la tutoría el lunes a las<br>Buenos días, Raquel: ¿Puedes decirme si vas a venir hoy? Un saludo! |   |
|                                                                                                    | Reunión<br>Extraescolares | 2   | MAGDALENA TERESA VERISSIMO G 15.03/2023 - 08:15<br>ARDIZ > Valoración trabajo Ciencias Naturales<br>Buenos días: Os pido vuestra valoración del trabajo. Muchas          |   |

• Para desarchivar un mensaje desde la carpeta 'Archivadas' pulsar sobre el botón 'Desarchivar'

| Consulta las comunicaciones recibidas con respecto al alumno y al centro educativo en el que está matriculado |                                                                                                    |   |  |  |
|----------------------------------------------------------------------------------------------------|----------------------------------------------------------------------------------------------------|---|--|--|
| ☑ Recibidas 134                                                                                               | Archivadas (1)                                                                                                    | × |  |  |
| FILTROS                                                                                                    | ULIAN EDUARDO NUÑEZ<br>ARENAS LINDOSO<br>> PRUEBA CORREO<br>PRUEBA CORREO<br>PRUEBA CORREO<br>DA DA DA DA DA DA DA DA DA DA DA DA DA D                                                       |   |  |  |
| <ul><li>Ausencia</li><li>9</li><li>Incidencia</li><li>42</li></ul>                                            | JULIAN EDUARDO NUÑEZ ARENAS     JL/02/2023 - 15:27     SILIGIACIÓN CUSI, NURL.     STILUS: ARNEIO MONCUSI, NURL.     STILUS: ARNEIO MONCUSI, NURLA RAQUEL ha tenido una in     PRUEBA CORREO |   |  |  |
| <ul><li>Reunión 2</li><li>Extraescolares</li></ul>                                                            | JULIAN EDUARDO NUÑEZ ARENAS       11/01/2023 - 14:49         LINDOSO       > Incidencia : ARNEJO MONCUSI, NURI         STILUS: ARNEJO MONCUSI, NURI.A RAQUEL ha tenido una in                |   |  |  |

### 4.3. HORARIO

La pantalla **Horario** permite visualizar el horario lectivo de la semana actual asociado a la matrícula consultada:

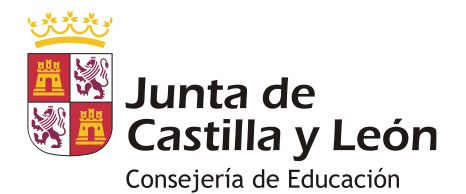

| Junta de<br>Castilla y León                        | ή              | STILUS<br>Consejería de Educación JULIAN PABLO RONCEA PEROSANZ<br>julian @jortes                |                                   |                                                                                       |                                                   |                                               |  |  |
|----------------------------------------------------|----------------|-------------------------------------------------------------------------------------------------|-----------------------------------|---------------------------------------------------------------------------------------|---------------------------------------------------|-----------------------------------------------|--|--|
| NR NURIA RAQUEL ARNEIO<br>MONCUSI<br>44.4          | HOME > H       | ME > HORARIO<br>HOrario Calendario de materias y extraescolares impartidas en el centro docente |                                   |                                                                                       |                                                   |                                               |  |  |
| 슈 Home<br>영 Comunicaciones                         | 3<br>← ⊞       | 3<br>← I Junio 2021 - 18 Junio 2021                                                             |                                   |                                                                                       |                                                   |                                               |  |  |
| 🔿 Horario                                          | Hora           | Lunes<br>Jun. 14                                                                                | <b>Martes</b><br>Jun. 15          | Miércoles<br>Jun. 16                                                                  | Jueves<br>Jun. 17                                 | Viernes<br>Jun. 18                            |  |  |
| 辰 Evaluación<br>会 Centro Educativo                 | 08:15<br>09:10 | MACA<br>FERNANDEZ ARAMBURU SINERA JOSEP ORIOL                                                   | 1                                 | MACA<br>FERNANDEZ ARAMBURU SINERA JOSEP ORIOL                                         | TUT                                               | ING<br>RIC LANDEIRA CRISTIAN ARTURO           |  |  |
| <ul> <li>Incidencias</li> <li>Servicios</li> </ul> | 09:10<br>10:05 | 2FRA<br>LARRACOECHEA DIAZ DE MONASTERIOGURE                                                     | BYG<br>URDANZ APELLIDO2 INDERIEET |                                                                                       | GEH<br>CUENDIAS PEREZ HERRERA LEONOR TERESA       | LCL<br>SANTODOMINGO ARIONILLA JOSE ERASMO     |  |  |
| <ol> <li>Histórico calificaciones</li> </ol>       | 10:05<br>10:55 | LCL<br>SANTODOMINGO ARIONILLA JOSE ERASMO                                                       |                                   | ECO<br>MOLIAS BELLOC MARIA CASTELLAR<br>Educación Física<br>ABELER CASTEX ANGEL UISTO | <b>PVAV</b><br>LONGLEY MUÑOZ REPISO <b>INSSAF</b> | MACA<br>FERNANDEZ ARAMBURU SINERA JOSEP ORIOL |  |  |
|                                                    | 11-25<br>12-20 | EF<br>ABEIER CASTEX ANGELJUSTO                                                                  |                                   | Mić 1125-1220<br>EF<br>ABEJER CASTEX ANGELJUSTO<br>2                                  | ECO<br>MOLIAS BELLOC MARIA CASTELLAR              | BYG<br>URDANIZ APELLIDOZ INDERJEET            |  |  |

En esta pantalla se muestra:

- 1. En color 'gris' los días no lectivos.
- 2. El nombre completo de una materia (al situar el cursor sobre ella en vista clásica o al pulsar sobre ella en vista móvil)
- 3. Elementos de navegación: 2 flechas que permiten retroceder/avanzar a la semana/día anterior/posterior.

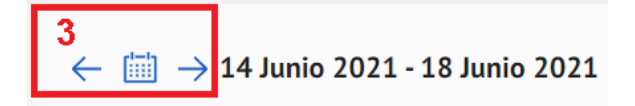

### 4.4. EVALUACIÓN

La pantalla Evaluación permite visualizar:

- 1. Las calificaciones asociadas a la matrícula consultada en las distintas evaluaciones.
- Las observaciones que añada el profesorado durante las Juntas de Evaluación así como aquella otra información que deseen hacer llegar (medidas educativas, interés, etc...). En el caso de Educación Primaria esta información se limitará a las observaciones y a las medidas educativas.
- 3. Las fechas de realización de las evaluaciones y la fecha de publicación de las calificaciones.

La pantalla de evaluación correspondiente a todas las enseñanzas, salvo Educación Primaria, es la siguiente:

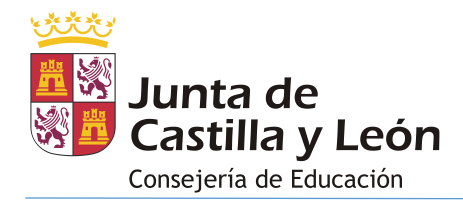

| -       | Sunta de<br>Castilla y León            | Consejería de Educación                                                                                                    |                                                                                                    |                                                                   |                                                                                                    | JULIAN PABLO RONCEA PEROSANZ<br>david.matia@jcyLes | U   |
|---------|----------------------------------------|----------------------------------------------------------------------------------------------------|----------------------------------------------------------------------------------------------------|-------------------------------------------------------------------|----------------------------------------------------------------------------------------------------|----------------------------------------------------|-----|
| NR      | NURIA RAQUEL ARNEJO<br>MONCUSI<br>44.4 | HOME > EVALUACIÓN<br>EValuación<br>Notas, aptitudes y actitudes, y                                                                                                    | y fechas de evaluación y publica                                                                                                    | ción del <b>curso 2020-2021</b>                                   |                                                                                                    |                                                    | Î   |
| 企       | Home                                   | Información actualizada a fecha 08                                                                                                    | 3/03/2023. La información mos                                                                                                    | rada tiene caracter informativo v                                 | carece de valor oficial                                                                                                    |                                                    |     |
| ß       | Comunicaciones                         | Notas 1                                                                                                    |                                                                                                    |                                                                   |                                                                                                    |                                                    | - I |
| $\odot$ | Horario                                | MATERIA                                                                                                    | PRIMERA                                                                                                    | SEGUNDA                                                           | FINAL                                                                                                    | EXTRAORD.                                          |     |
| Ā       | Evaluación                             | Biología y Geología                                                                                                    | INSUFICIENTE: 1                                                                                                    | INSUFICIENTE: 2                                                   | SUFICIENTE: 5                                                                                                    |                                                    | -   |
| é       | Centro Educativo                       | Economía                                                                                                    | BIEN: 6                                                                                                    | INSUFICIENTE: 4                                                   | SUFICIENTE: 5                                                                                                    |                                                    |     |
|         | Incidencias                            | Educación Física                                                                                                    | SUFICIENTE: 5                                                                                                    | INSUFICIENTE: 3                                                   | BIEN: 6                                                                                                    |                                                    |     |
| æ       | Servicion                              | Educación Plástica, Visual y Audiovisual                                                                                                    | NOTABLE: 7                                                                                                    | BIEN: 6                                                           | NOTABLE: 7                                                                                                    |                                                    |     |
| *       |                                        | Geografía e Historia                                                                                                    | SUFICIENTE: 5                                                                                                    | INSUFICIENTE: 4                                                   | SUFICIENTE: 5                                                                                                    |                                                    |     |
| •0      | Historico calificaciones               | Inglés                                                                                                    | SUFICIENTE: 5                                                                                                    | SUFICIENTE: 5                                                     | SUFICIENTE: 5                                                                                                    |                                                    |     |
|         |                                        | Lengua castellana y literatura (curso: 3)                                                                                                    |                                                                                                    |                                                                   | SUFICIENTE: 5                                                                                                    |                                                    |     |
|         |                                        | Lengua castellana y literatura                                                                                                    | INSUFICIENTE: 3                                                                                                    | INSUFICIENTE: 4                                                   | SUFICIENTE: 5                                                                                                    |                                                    |     |
|         |                                        | Matemáticas Académicas                                                                                                    | INSUFICIENTE: 1                                                                                                    | INSUFICIENTE: 1                                                   | INSUFICIENTE: 1                                                                                                    | INSUFICIENTE: 3                                    |     |
|         |                                        | Segunda Lengua Extranjera: Francés<br>(curso: 3)                                                                                                    |                                                                                                    |                                                                   | SUFICIENTE: 5                                                                                                    |                                                    | _   |
|         |                                        | Segunda Lengua Extranjera: Francés                                                                                                    | BIEN: 6                                                                                                    | INSUFICIENTE: 2                                                   | INSUFICIENTE: 4                                                                                                    | INSUFICIENTE: 4                                    | _   |
|         |                                        | Valores Éticos                                                                                                    | INSUFICIENTE: 1                                                                                                    | INSUFICIENTE: 2                                                   | SUFICIENTE: 5                                                                                                    |                                                    | _   |
|         |                                        |                                                                                                    |                                                                                                    |                                                                   |                                                                                                    |                                                    | 51  |
|         |                                        | Aptitudes y actitudes 2                                                                                                    |                                                                                                    |                                                                   |                                                                                                    |                                                    |     |
|         |                                        | GRADO OB (1) INTERÉS                                                                                                    | Y ESFUERZO AYUDA                                                                                                    | ADAPTACIÓN CURRICULA                                              | R OBSERVACIONES                                                                                                    |                                                    |     |
|         |                                        |                                                                                                    |                                                                                                    |                                                                   |                                                                                                    |                                                    |     |
|         |                                        | (1) GRADO DE CONSECUCIÓN E                                                                                                    | DE OBJETIVOS                                                                                                    |                                                                   |                                                                                                    |                                                    |     |
|         |                                        | (1) GRADO DE CONSECUCIÓN E                                                                                                    |                                                                                                    | SECUNDA                                                           | EINM                                                                                                    | EVTRADED                                           |     |
|         |                                        | (1) GRADO DE CONSECUCIÓN E<br>MATERIA                                                                                                    | DE OBJETIVOS<br>PRIMERA                                                                                                    | SEGUNDA                                                           | FINAL                                                                                                    | EXTRAORD.                                          |     |
|         |                                        | (1) GRADO DE CONSECUCIÓN D<br>MATERIA<br>Biología y Geología                                                                                                    | DE OBJETIVOS<br>PRIMERA                                                                                                    | SEGUNDA                                                           | FINAL                                                                                                    | EXTRAORD.                                          |     |
|         |                                        | (1) GRADO DE CONSECUCIÓN E<br>MATERIA<br>Biología y Geología<br>Economía<br>Educación Física                                                                                                    | PRIMERA<br>NO SUPERADOS                                                                                                    | SEGUNDA                                                           | FINAL                                                                                                    | EXTRAORD.                                          |     |
|         |                                        | (1) GRADO DE CONSECUCIÓN E<br>MATERIA<br>Biología y Geología<br>Economía<br>Educación Física<br>Educación Plástica, Visual y Audiovi                                                                                                    | PRIMERA<br>NO SUPERADOS                                                                                                    | SEGUNDA<br>SUPERADOS AMPLIAMEN                                    | FINAL                                                                                                    | EXTRAORD.                                          |     |
|         |                                        | (1) GRADO DE CONSECUCIÓN D<br>MATERIA<br>Biología y Geología<br>Economía<br>Educación Física<br>Educación Física<br>Educación Plástica, Visual y Audiovis                                                                                                    | PE OBJETIVOS PRIMERA NO SUPERADOS SUAL                                                                                                    | SEGUNDA<br>SUPERADOS AMPLIAMEN                                    | FINAL                                                                                                    | EXTRAORD.                                          |     |
|         |                                        | (1) GRADO DE CONSECUCIÓN E<br>MATERIA<br>Biología y Geología<br>Economía<br>Educación Písica<br>Educación Písica<br>Geografía e Historia                                                                                                    | NO SUPERADOS                                                                                                    | SUPERADOS AMPLIAMEN                                               | FINAL                                                                                                    | EXTRAORD.                                          |     |
|         |                                        | (1) GRADO DE CONSECUCIÓN D<br>MATERIA<br>Biología y Geología<br>Economia<br>Educación Física<br>Educación Física<br>Educación Piástica, Visual y Audiovi<br>Geografía e Historia<br>Inglés<br>Lengua castellana y ilteratura (curso                                                                                                    | PE OBJETIVOS PRIMERA NO SUPERADOS sual x: 3)                                                                                                    | SUPERADOS AMPLIAMEN                                               | FINAL                                                                                                    | EXTRAORD.                                          |     |
|         |                                        | (1) GRADO DE CONSECUCIÓN D<br>MATERIA<br>Biología y Geología<br>Economía<br>Educación Física<br>Educación Física<br>Educación Plástica, Visual y Audiovic<br>Geografía e Historia<br>Inglés<br>Lengua castellana y literatura (cursa                                                                                                    | PE OBJETIVOS PRIMERA NO SUPERADOS suat 22: 3)                                                                                                    | SEGUNDA<br>SUPERADOS AMPLIAMEN                                    | FINAL<br>TE<br>SUPERADOS                                                                                                    | EXTRAORD.                                          |     |
|         |                                        | (1) GRADO DE CONSECUCIÓN E<br>MATERIA<br>Biología y Geología<br>Economía<br>Educación Física<br>Educación Física<br>Educación Písica, Visual y Audioví<br>Geografía e Historia<br>Inglés<br>Lengua castellana y literatura (cursi<br>Lengua castellana y literatura                                                                                                    | PRIMERA<br>NO SUPERADOS<br>Sual                                                                                                    | SUPERADOS AMPLIAMEN                                               | FINAL<br>TE<br>SUPERADOS<br>SUPERADOS AMPLIAMENTE                                                                                                    | EXTRAORD.                                          |     |
|         |                                        | (1) GRADO DE CONSECUCIÓN D<br>MATERIA<br>Biología y Geología<br>Economia<br>Educación Física<br>Educación Física<br>Educación Física<br>Educación Física<br>Inglés<br>Lengua castellana y Ilteratura<br>Lengua castellana y Ilteratura<br>Matemáticas Académicas<br>Segunda Lengua Extranjera: Francé<br>(curso: 3)                                                                                                    | E OBJETIVOS PRIMERA NO SUPERADOS sual s                                                                                                    | SUPERADOS AMPLIAMEN                                               | FINAL<br>TE<br>TE<br>SUPERADOS<br>SUPERADOS AMPLIAMENTE                                                                                                    | EXTRAORD.                                          |     |
|         |                                        | (1) GRADO DE CONSECUCIÓN E<br>MATERIA<br>Biología y Geología<br>Economía<br>Educación Física<br>Educación Física<br>Educación Plástica, Visual y Audiovic<br>Geografia e Historia<br>Inglés<br>Lengua castellana y Ilteratura (cursa<br>Lengua castellana y Ilteratura<br>Matemáticas Académicas<br>Segunda Lengua Extranjera: Francé<br>(curso: 3)                                                                                                    | PE OBJETIVOS PRIMERA NO SUPERADOS SUBI SUBI                                                                                                    | SEGUNDA<br>SUPERADOS AMPLIAMEN                                    | FINAL<br>FINAL<br>TE<br>SUPERADOS<br>SUPERADOS<br>SUPERADOS                                                                                                    | EXTRAORD.                                          |     |
|         |                                        | (1) GRADO DE CONSECUCIÓN E<br>MATERIA<br>Biología y Geología<br>Economía<br>Educación Física<br>Educación Física<br>Educación Písica, Visual y Audioví<br>Geografía e Historia<br>Inglés<br>Lengua castellana y literatura (cursi<br>Lengua castellana y literatura (cursi<br>Matemáticas Académicas<br>Segunda Lengua Extranjera: Francé<br>(curso: 3)<br>Segunda Lengua Extranjera: Francé                                                                                                    | PE OBJETIVOS PRIMERA NO SUPERADOS sual S 3)                                                                                                    | SEGUNDA<br>SUPERADOS AMPLIAMEN                                    | FINAL TE TE SUPERADOS SUPERADOS SUPERADOS SUPERADOS SUPERADOS                                                                                                    | EXTRAORD.                                          |     |
|         |                                        | (1) GRADO DE CONSECUCIÓN D<br>MATERIA<br>Biología y Geología<br>Economía<br>Educación Física<br>Educación Física<br>Educación Plástica, Visual y Audiovit<br>Geografía e Historia<br>Inglés<br>Lengua castellana y Ilteratura<br>Matemáticas Académicas<br>Segunda Lengua Extranjera: Francé<br>(curso: 3)<br>Segunda Lengua Extranjera: Francé<br>(vaiso: 3)                                                                                                    | PE OBJETIVOS PRIMERA NO SUPERADOS sual sual sual sual sual sual sual sual                                                                                                    | SUPERADOS AMPLIAMEN                                               | FINAL TE SUPERADOS SUPERADOS SUPERADOS SUPERADOS                                                                                                    | EXTRAORD.                                          |     |
|         |                                        | (1) GRADO DE CONSECUCIÓN D<br>MATERIA<br>Biología y Geología<br>Economía<br>Educación Física<br>Educación Física<br>Educación Píástica, Visual y Audiovi<br>Geografía e Historia<br>Inglés<br>Lengua castellana y literatura<br>Matemáticas Académicas<br>Segunda Lengua Extranjera: Francé<br>(curso: 3)<br>Segunda Lengua Extranjera: Francé                                                                                                    | E OBJETIVOS PRIMERA NO SUPERADOS SUBI                                                                                                    | SEGUNDA<br>SUPERADOS AMPLIAMEN                                    | FINAL TE SUPERADOS SUPERADOS SUPERADOS                                                                                                    | EXTRAORD                                           |     |
|         |                                        | (1) GRADO DE CONSECUCIÓN C<br>MATERIA<br>Biología y Geología<br>Economía<br>Educación Física<br>Educación Física<br>Educación Písitca, Visual y Audioví<br>Geografía e Historia<br>Inglés<br>Lengua castellana y Ilteratura (curso<br>Lengua castellana y Ilteratura (curso<br>Matemáticas Académicas<br>Segunda Lengua Extranjera: Francé<br>(curso: 3)<br>Segunda Lengua Extranjera: Francé                                                                                                    | PRIMERA<br>PRIMERA<br>NO SUPERADOS<br>sual<br>sual | SUPERADOS AMPLIAMEN                                               | FINAL TE TE SUPERADOS SUPERADOS SUPE | EXTRAORD.                                          |     |
|         |                                        | (1) GRADO DE CONSECUCIÓN D<br>MATERIA<br>Biología y Geología<br>Economía<br>Educación Física<br>Educación Física<br>Educación Plástica, Visual y Audiovi<br>Geografía e Historia<br>Inglés<br>Lengua castellana y Ilteratura<br>Matemáticas Académicas<br>Segunda Lengua Extranjera: Francé<br>(curso: 3)<br>Segunda Lengua Extranjera: Francé<br>(curso: 3)<br>Segunda Lengua Extranjera: Francé<br>Valores Éticos                                                                                                    | PRIMERA<br>PRIMERA<br>NO SUPERADOS<br>SUAL<br>202 3)<br>202 3)<br>3<br>5<br>5<br>6<br>6<br>7<br>7<br>7<br>7<br>7<br>7<br>7<br>7<br>7<br>7<br>7<br>7<br>7<br>7<br>7<br>7                                                                                                    | SEGUNDA<br>SUPERADOS AMPLIAMEN                                    | FINAL  FINAL FINAL  FINAL FINAL  FINAL  FINAL  FINAL  FINAL  FINAL  FINAL  FINAL  FINAL  FINAL  FINA | EXTRAORD.                                          |     |
|         |                                        | (1) GRADO DE CONSECUCIÓN E         MATERIA         Biología y Geología         Economía         Educación Física         Educación Física         Educación Píástica, Visual y Audiovía         Geografía e Historia         Inglés         Lengua castellana y literatura         Matemáticas Académicas         Segunda Lengua Extranjera: Francé<br>(curso: 3)         Segunda Lengua Extranjera: Francé         Valores Éticos                                                                                                    | PE OBJETIVOS PRIMERA NO SUPERADOS SUBILITATION SUPERADOS SUBILITATION SUPERADOS SUBILITATION SUPERADOS SUBILITATION SUPERADOS SUBILITATION SUPERADOS SUBILITATION SUPERADOS SUBILITATION SUPERADOS SUBILITATION SUPERADOS SUBILITATION SUPERADOS SUBILITATION SUBILITATION SUBILITATIO                                                                                                    | SEGUNDA<br>SUPERADOS AMPLIAMEN                                    | FINAL TE TE SUPERADOS SUPERADOS SUPE | EXTRAORD                                           |     |
|         |                                        | (1) GRADO DE CONSECUCIÓN E         MATERIA         Biología y Geología         Economía         Educación Física         Educación Física         Educación Píástica, Visual y Audioví         Geografía e Historia         Inglés         Lengua castellana y literatura (curs)         Matemáticas Académicas         Segunda Lengua Extranjera: Francé         Valores Éticos         Fechas de evaluación y publicas         PRIMERA       14/12,         SEGUNDA       15/03,                                                                           | PRIMERA                                                                                                    | SEGUNDA  SUPERADOS AMPLIAMEN  U U U U U U U U U U U U U U U U U U | FINAL TE TE TE SUPERADOS SUPERADOS S | EXTRAORD.                                          |     |
|         |                                        | (1) GRADO DE CONSECUCIÓN E         MATERIA         Biología y Geología         Economía         Educación Física         Educación Física         Educación Física         Educación Física         Educación Física         Educación Física         Educación Física         Educación Física         Educación Física         Educación Física         Lengua castellana y Ilteratura (cursa         Matemáticas Académicas         Segunda Lengua Extranjera: Francé         (curso: 3)         Segunda Lengua Extranjera: Francé         Valores Éticos | PRIMERA                                                                                                    | SEGUNDA SUPERADOS AMPLIAMEN U U U U U U U U U U U U U U U U U U U | FINAL  FINAL FINAL FINAL  FINAL FINAL FINAL FINAL FINAL FINAL FINAL FINAL FINAL FINAL FINAL FINAL FINAL FIN | EXTRAORD.                                          |     |

La pantalla de evaluación correspondiente a Educación Primaria es la siguiente:

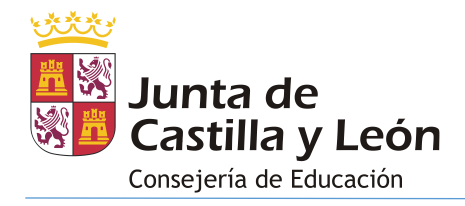

|         | المعرفي<br>المعرفي Junta de<br>Castilla y León | Consejería de Educación                                         |                       |                                                                                                    |                                                      | DAVINDER VIGURIA ALVIS<br>in_stfm71@pre.educa.jcyt.es | DV U |
|---------|------------------------------------------------|-----------------------------------------------------------------|-----------------------|----------------------------------------------------------------------------------------------------|------------------------------------------------------|-------------------------------------------------------|------|
| 55      | SERGIO SALVADOR<br>VOGT GUANILO<br>P18 1       | HOME > EVALUACIÓN<br>EValuación<br>Notas, aptitudes y actitudes | y fechas de evaluació | n y publicación del <b>curso 2020-2021</b>                                                                                          |                                                      |                                                       |      |
|         | Home                                           | Información actualizada a fecha (                               | 08/03/2023. La inform | ación mostrada tiene caracter informat                                                                                              | ivo y carece de valor oficial                        |                                                       |      |
| C       | Comunicaciones                                 | Notas                                                           |                       |                                                                                                    |                                                      |                                                       |      |
| $\odot$ | Horario                                        | MATERIA                                                         | Primera               | Segunda                                                                                                    | Tercera                                              | Final                                                 |      |
| Ā       | Evaluación                                     | Ciencias Sociales                                               | 9                     | 9                                                                                                    | 9                                                    | 9                                                     |      |
| é       | Centro Educativo                               | Ciencias de la Naturaleza                                       | 9                     | 9                                                                                                    | 10                                                   | 9                                                     |      |
| ₼       | Incidencias                                    | Educación Artística                                             | 6                     | 7                                                                                                    | 8                                                    | 7                                                     |      |
| č<br>m  | Servicios                                      | Música                                                          | 6                     | 7                                                                                                    | 7                                                    | 7                                                     |      |
| ~       |                                                | Plástica                                                        | 7                     | 8                                                                                                    | 9                                                    | 8                                                     |      |
| •0      | Historico calificaciones                       | Educación Física                                                | 8                     | 8                                                                                                    | 8                                                    | 8                                                     |      |
|         |                                                | Lengua Castellana y Literatura                                  | 7                     | 8                                                                                                    | 8                                                    | 7                                                     |      |
|         |                                                | Lengua Extranjera: Inglés                                       | 9                     | 10                                                                                                    | 10                                                   | 10                                                    |      |
|         |                                                | Matemáticas                                                     | 9                     | 9                                                                                                    | 9                                                    | 9                                                     |      |
|         |                                                | Valores Sociales y Civicos                                      | 7                     | 7                                                                                                    | 7                                                    | 7                                                     |      |
|         |                                                | Aptitudes y actitudes<br>adaptación curricular                  |                       |                                                                                                    |                                                      |                                                       |      |
|         |                                                | MATERIA                                                         | Primera               | Segunda                                                                                                    | Tercera                                              | Final                                                 |      |
|         |                                                | Ciencias Sociales                                               |                       | Refuerzo                                                                                                    |                                                      |                                                       |      |
|         |                                                | Ciencias de la Naturaleza                                       |                       |                                                                                                    |                                                      |                                                       |      |
|         |                                                | Educación Artística                                             |                       |                                                                                                    |                                                      |                                                       |      |
|         |                                                | Música                                                          |                       |                                                                                                    |                                                      |                                                       |      |
|         |                                                | Plástica                                                        |                       |                                                                                                    |                                                      |                                                       |      |
|         |                                                | Educación Física                                                |                       |                                                                                                    |                                                      |                                                       |      |
|         |                                                | Lengua Castellana y Literatura                                  | Adaptación Curric     | ular Significativa                                                                                                    |                                                      |                                                       |      |
|         |                                                | Lengua Extranjera: Inglés                                       |                       |                                                                                                    |                                                      |                                                       |      |
|         |                                                | Matemáticas                                                     |                       |                                                                                                    |                                                      | Programa de Apoyo                                     |      |
|         |                                                | Valores Sociales y Cívicos                                      |                       |                                                                                                    |                                                      |                                                       |      |
|         |                                                |                                                                 |                       |                                                                                                    |                                                      |                                                       |      |
|         |                                                | Observaciones                                                   |                       |                                                                                                    |                                                      |                                                       |      |
|         |                                                | EVALUACIÓN                                                      |                       | OBSERVACIONES                                                                                                    |                                                      |                                                       |      |
|         |                                                | Primera                                                         |                       | Has participado cada día más en el grupo                                                                                            | clase, sigue así.                                    |                                                       |      |
|         |                                                | Segunda                                                         |                       | Puede esforzarse mucho más y sacar mejo                                                                                             | res calificaciones.                                  |                                                       |      |
|         |                                                | Tercera                                                         |                       | En el tercer trimestre ha bajado el rendin<br>Buen trabajo pero debes de prestar más a                                              | iento.<br>tención en clase.                          |                                                       |      |
|         |                                                | Final                                                           |                       | Buen trabajo. Disfruta de las vacaciones.<br>Es muy responsable y trabajador/a. Su act<br>Trabaja bien pero debe cuidar la ortograf | tud es muy buena así como los resultados obten<br>a. | idos.                                                 |      |
|         |                                                |                                                                 |                       |                                                                                                    |                                                      |                                                       | - 1  |
|         |                                                | Fechas de evaluación y pu                                       | blicación             |                                                                                                    |                                                      |                                                       |      |
|         |                                                | EVALUACIÓN FECH                                                 | A EVALUACIÓN          | FECHA PUBLICACIÓN                                                                                                    |                                                      |                                                       |      |
|         |                                                | Primera 09/1:                                                   | 2/2020                | 09/12/2020                                                                                                    |                                                      |                                                       |      |
|         |                                                | Segunda 24/0                                                    | 6/2024                | 24/05/2021                                                                                                    |                                                      |                                                       |      |
|         |                                                | Final 09/0                                                      | 6/2021                | 09/06/2021                                                                                                    |                                                      |                                                       |      |
|         |                                                | Pillat 23/0                                                     | 07 £02 1              |                                                                                                    |                                                      |                                                       |      |
|         |                                                |                                                                 |                       |                                                                                                    |                                                      |                                                       | _    |
|         |                                                |                                                                 |                       | 2.1                                                                                                    | ITILUS Familias                                      |                                                       |      |

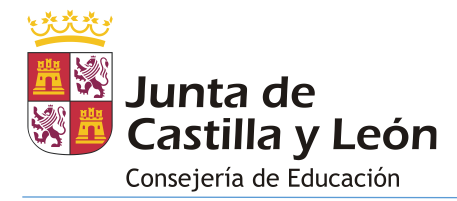

## 4.5. CENTRO EDUCATIVO

La pantalla **Centro Educativo** permite visualizar:

- 1. La información de contacto y la localización del centro.
- 2. El Equipo Docente asociado a la matrícula del alumno.
- 3. El Equipo Directivo.
- 4. Los servicios ofrecidos por el centro.
- 5. El tutor del grupo correspondiente a la matrícula consultada, junto con su hora de tutoría y un botón para poder solicitar tutoría.
- 6. Los reconocimientos del centro.

STILUS Junta de Castilla y León ധ HOME > CENTRO EDUCATIVO RIA RAQUEL ARNEIO 숨 IES DELICIAS ☆ Home Dirección PS. DE JUAN CARLOS I, 20 47013 VALLADOLID (VALLADOLID) Teléfono 983220716 0 Valladolic ₿ **Fax** 983276750 () Horario 1 Evaluación E-mail 47004913@educa.jcyl.es Sitio Web viesdelicias.com Incidencias Servicios Histórico calificacion Equipo Docente 2 Equipo Directivo 3 DIRECTOR BIOLOGÍA Y GEOLOGÍA ECONOMÍA JEFE DE ESTUDIOS JEFE DE ESTUDIOS ADJUNTO EDUCACIÓN FÍSICA EDUCACIÓN PLÁSTICA, VISUAL Y AUDIOVISUAL SECRETARIO O MATEESCU PANTRIGO GEOGRAFÍA E HISTORIA INGLÉS TURO RIC LANDEIRA 7 HERRERA LENGUA CASTELLANA Y LITERATURA MATEMÁTICAS ACADÉMICAS SEGUNDA LENGUA EXTRANJERA: FRANCÉS VALORES ÉTICOS MONASTERIOGUREN Servicios 4 Reconocimientos 6 Tutor/a 5 MAGDALENA TERESA VERISSIMO ARDIZ 🕑 Jornada Contínua Horario de visita Transporte LUNES 11.25 - 12.20 Reconocimiento ¡Leo TIC! Reconocimiento Codice TIC BILINGÜE (INGLÉS) - Educación Válido desde 01/09/2019 hasta 31/08/2021 Nivel 3-Medio SOLICITAR TUTORÍA Válido desde 01/09/2020 hasta 31/08/2022 ecundaria Obligatoria • • STILLIS Exmitia

La pantalla que da acceso a esta información es la siguiente:

El único apartado que permite interactuar es el del Tutor/a ya que permite solicitar una tutoría. Para ello:

Pulsar el botón 'Solicitar tutoría'

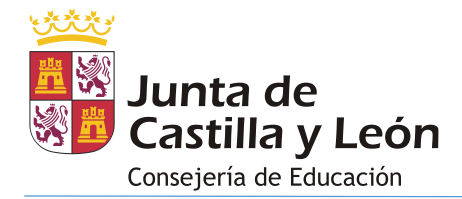

| Tutor/a                                  |
|------------------------------------------|
| MAGDALENA TERESA VERISSIMO ARDIZ         |
| Horario de visita<br>LUNES 11.25 - 12.20 |
| SOLICITAR TUTORÍA                        |
|                                          |

• Se abrirá una pequeña ventana.

| Solicitar tutoría                              | ×   |
|------------------------------------------------|-----|
| Seleccione los motivos a tratar en la tutoría. |     |
| Motivos                                        |     |
|                                                | •   |
| ACEPT                                          | TAR |

• Seleccionar el asunto/s a abordar en la reunión.

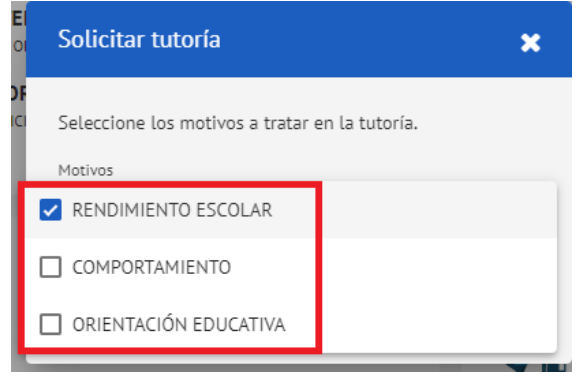

• Pulsar el botón 'Aceptar'.

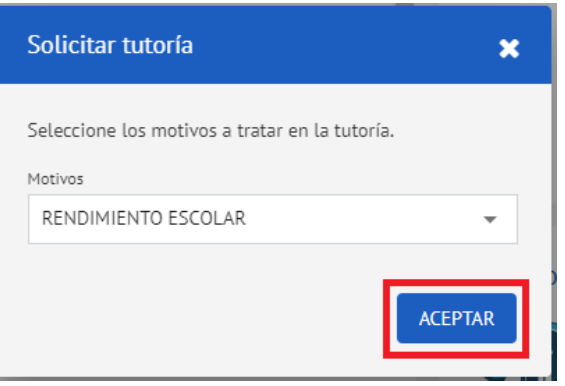

• Tras presionar el botón 'Aceptar' la aplicación nos mostrará una confirmación

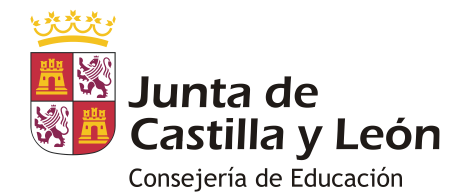

|            | Sp Junta de<br>Castilla y León | Consejería de Educación                                                      | Solicitud de tutoría enviada correctamen                        | be                                                                   | JULIAN PABLO RONCEA PEROSANZ<br>Julian @jcyt.#s |
|------------|--------------------------------|------------------------------------------------------------------------------|-----------------------------------------------------------------|----------------------------------------------------------------------|-------------------------------------------------|
|            | IURIA RAQUEL ARNEJO<br>MONCUSI | Equipo Docente                                                               |                                                                 | Equipo Directivo                                                     |                                                 |
|            | ne e                           | BIOLOGÍA Y GEOLOGÍA<br>INDERIEET URDANIZ APELLIDO2                           | ECONOMÍA<br>MARIA CASTELLAR MOLIAS BELLOC                       | DIRECTOR<br>JULIAN EDUARDO NUÑEZ ARENAS LINDOSO                      | JEFE DE ESTUDIOS<br>JOSE COSME GRAMON TARANCO   |
| <u>э</u> н | lome                           | EDUCACIÓN FÍSICA<br>ANGEL JUSTO ABEJER CASTEX                                | EDUCACIÓN PLÁSTICA, VISUAL Y<br>AUDIOVISUAL                     | JEFE DE ESTUDIOS ADJUNTO<br>ERIC GEORGE CORCOLES GARTITE             | SECRETARIO<br>IRENE AMPARD MATEESCU PANTRIGO    |
| 90         | omunicaciones                  |                                                                              | INSSAF LONGLEY MUÑOZ REPISO                                     |                                                                      |                                                 |
| ) н        | lorario                        | LEONOR TERESA CUENDIAS PEREZ HERRERA                                         | CRISTIAN ARTURD RIC LANDEIRA                                    |                                                                      |                                                 |
|            | valuación                      | LENGUA CASTELLANA Y LITERATURA<br>JOSE ERASMO SANTODOMINGO ARJONILLA         | MATEMÁTICAS ACADÉMICAS<br>JOSEP ORIOL FERNANDEZ ARAMBURU SINERA |                                                                      |                                                 |
| 9 G        | entro Educativo                | SEGUNDA LENGUA EXTRANJERA: FRANCÉS<br>MERCEDES CATALINA LARRACOECHEA DIAZ DE | VALORES ÉTICOS<br>MAURICIO MIGUEL AGMIR MOTRIUC                 |                                                                      |                                                 |
|            | ncidencias                     | MUNASI ERIUGUREN                                                             |                                                                 | •                                                                    |                                                 |
|            | ervicios                       | Servicios                                                                    | Tutor/a                                                         | Reconocimientos                                                      |                                                 |
| н          | listórico calificaciones       | 🕑 Jornada Contínua                                                           | MAGDALENA TERESA VERISSIMO ARDIZ                                |                                                                      | B COICTIC                                       |
|            |                                | Transporte                                                                   | Horario de visita                                               |                                                                      | Medio 💎                                         |
|            |                                | BILINGÜE (INGLÉS) - Educación                                                | LONES 11.25 - 12.20                                             | Reconocimiento ¡Leo TIC!<br>Válido desde 01/09/2019 hasta 31/08/2021 | Reconocimiento Codice TIC<br>Nivel 3-Medio      |
|            |                                | Secundaria Obligatoria                                                       | SOLICITAR TUTORIA                                               |                                                                      | Válido desde 01/09/2020 hasta 31/08/2022        |

### 4.6. INCIDENCIAS

En esta aplicación se considera 'incidencia' cualquiera de las siguientes situaciones de las que deja constancia el centro educativo:

- Ausencia (injustificada)
- Ausencia justificada
- Retraso
- Incidencia (de comportamiento)

Cada tipo de incidencia se identifica en la aplicación mediante la siguiente leyenda:

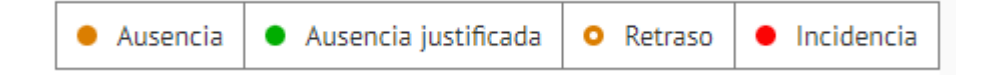

La pantalla Incidencias permite visualizar:

- Una vista mensual con las ausencias, retrasos e incidencias de comportamiento asociadas a la matrícula.
- Un Resumen mensual con las ausencias, retrasos e incidencias de comportamiento asociadas a la matrícula.
- Un Resumen por evaluación y materia de las ausencias, retrasos e incidencias de comportamiento asociadas a la matrícula.
- Un Resumen por materia de las ausencias, retrasos e incidencias de comportamiento asociadas a la matrícula.

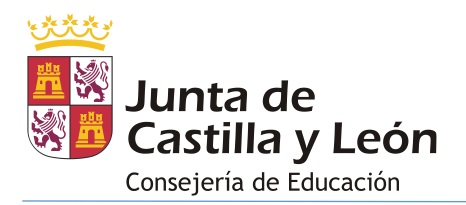

• Un listado detallado con las incidencias de comportamiento asociadas a la matrícula.

Las matrículas correspondientes a Educación Primaria no permiten visualizar las incidencias de comportamiento ni mostrar las ausencias/retrasos por materia.

La pantalla que da acceso a esta información es la siguiente:

|              | 🏟 STILUS Familias                      | × +                                                                                                    |                                                      |                           |                                       |                 |                                                  | - 0 ×                |
|--------------|----------------------------------------|----------------------------------------------------------------------------------------------------|------------------------------------------------------|---------------------------|---------------------------------------|-----------------|--------------------------------------------------|----------------------|
| $\leftarrow$ | C 🖻 https://stilus-p                   | re.educa.jcyl.es/ftstfm/incidencias                                                                           |                                                      |                           |                                       |                 | 2 A 16 16 16                                     | No sincronizando 🙎 … |
|              | Junta de<br>Castilla y León            | Consejería de Educa                                                                                           | ación                                                |                           |                                       |                 | JULIAN PABLO RONCEA<br>davi                      | d.matia@jcyLes       |
| NR           | NURIA RAQUEL ARNEJO<br>MONCUSI<br>4A.4 | HOME > INCIDENCIAS                                                                                            | aS<br>encias, retrasos e incidencias p               | por fecha y cursos        |                                       |                 |                                                  |                      |
| 仚            | Home                                   | Información actualizad                                                                                        | da a fecha 08/03/2023. <b>La info</b>                | ormación mostrada tiene c | caracter informativo y carece de valo | r oficial       |                                                  |                      |
| G            | Comunicaciones                         | CALENDARIO                                                                                                    | FALTAS PERIODO EVALUACIÓN                            | FALTAS CURSO ACADÉN       | MICO INCIDENCIAS CURSO ACADÉ          | 4ICO            |                                                  |                      |
| $\odot$      | Horario                                | $\leftarrow \blacksquare \rightarrow$ Junio                                                                   | <sup>2021</sup> 1                                    |                           |                                       |                 | Ausencia     Ausencia justificada                | Retraso   Incidencia |
| Ā            | Evaluación                             | Lunes                                                                                                    | Martes                                               |                           | Miércoles                             | Jueves          | Viernes                                          |                      |
| ස්           | Centro Educativo                       |                                                                                                    | 1                                                    |                           | 2                                     | 3               | <b>3</b> 4                                       | 3                    |
| ٩            | Incidencias                            |                                                                                                    |                                                      |                           |                                       |                 | 2                                                | •••                  |
| ٢            | Servicios                              | <ul> <li>Ausencia en Biología y C</li> <li>Ausencia en Valores Étic</li> <li>FALTA GRAVE: FALTA DE</li> </ul> | Seología: 1<br>cos: 1<br>RESPETO AL PROFESOR/PERSON/ | AL DEL CENTRO             |                                       |                 |                                                  |                      |
| 3            | Histórico calificaciones               | 7                                                                                                    | 2 8                                                  | 1                         | 9                                     | 10              | <b>1 1</b>                                       | 0                    |
|              |                                        |                                                                                                    | ••                                                   | •                         |                                       |                 | •                                                | •                    |
|              |                                        | 14                                                                                                    | 15                                                   | •                         | 16                                    | 17              | Retraso en Segunda Lengua Extranjera: Francés: 1 | 0                    |
|              |                                        | 21                                                                                                    | 3 22                                                 |                           | 23                                    | 24              | 25                                               |                      |
|              |                                        |                                                                                                    | •••                                                  |                           |                                       |                 |                                                  |                      |
|              |                                        | 28                                                                                                    | 29                                                   |                           | 30                                    |                 |                                                  |                      |
|              |                                        |                                                                                                    |                                                      |                           |                                       |                 |                                                  |                      |
|              |                                        | Resumen mensual                                                                                               | l (Junio 2021) 4                                     |                           |                                       |                 |                                                  |                      |
|              |                                        | MATERIA/AGENTE                                                                                                |                                                      | AUSENCIAS INJUSTI         | FICADAS AUSENC                        | AS JUSTIFICADAS | o<br>RETRASOS                                    |                      |
|              |                                        | Biologia y Geologia                                                                                           |                                                      | 1                         |                                       | 0               | 0                                                |                      |
|              |                                        | Economía                                                                                                    |                                                      | 2                         |                                       | 0               | 0                                                |                      |
|              |                                        | Educación Física                                                                                              |                                                      | 2                         |                                       | 0               | 0                                                |                      |
|              |                                        | Matemáticas Académi                                                                                           | icas                                                 | 2                         |                                       | 0               | 0                                                |                      |
|              |                                        | Segunda Lengua Extra                                                                                          | anjera: Francés                                      | 1                         |                                       | 0               | 2                                                |                      |
|              |                                        | Valores Éticos                                                                                                |                                                      | 1                         |                                       | 0               | 0                                                |                      |
|              |                                        |                                                                                                    |                                                      |                           |                                       |                 |                                                  |                      |

Dado que la información de esta pantalla es mensual disponemos de dos flechas que nos permiten avanzar/retroceder de mes.

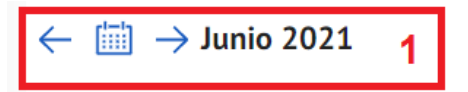

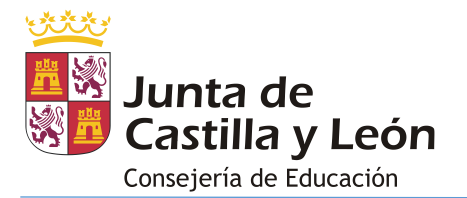

En esta pantalla al pulsar sobre un día que presenta algún tipo de incidencia se muestra la información detallada.

| Lunes                                                                                                    | Martes                     | Miércoles | Jueves | Viernes |
|----------------------------------------------------------------------------------------------------|----------------------------|-----------|--------|---------|
|                                                                                                    | 1                          | 2         | 3      | 4 3     |
|                                                                                                    |                            |           |        | 2       |
| <ul> <li>Ausencia en Biología y Geología: 1</li> <li>Ausencia en Valores Éticos: 1</li> <li>FALTA GRAVE: FALTA DE RESPETO AL PR</li> </ul> | OFESOR/PERSONAL DEL CENTRO |           |        |         |

Es posible obtener la misma información situando el cursor directamente sobre las incidencias.

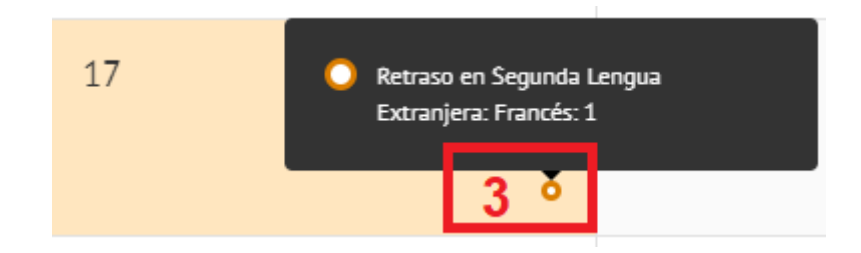

Al pulsar sobre una incidencia si esta corresponde a una incidencia de comportamiento se abre una pantalla que muestra la información completa:

| 6          |                                | STILUS                                  |                                                                                             |          | JULIAN P                     | ABLO RONC   | EA PEROSAN       | z 🕞        | (1) |
|------------|--------------------------------|-----------------------------------------|---------------------------------------------------------------------------------------------|----------|------------------------------|-------------|------------------|------------|-----|
|            | Castilla y León                | Consejeria de Educación                 | Incidencia 🗙                                                                                |          |                              | d           | avid.matia@]cyl. |            | Ŭ   |
| NR         | NURIA RAQUEL ARNEJO<br>MONCUSI | HOME > INCIDENCIAS                      |                                                                                             |          |                              |             |                  |            |     |
|            |                                | Consulta las ausencias                  | INTERRUMPIK EL NURMAL DESARKULLU DE LA CLASE<br>Fecha Hora Gravedad                         |          |                              |             |                  |            |     |
|            |                                | Información actualizada a fe            | 10/06/2021 00:06 FALIA LEVE<br>Materia/tarea o Agente Persona que la anota                  |          |                              |             |                  |            |     |
| G          |                                | CALENDARIO FALTA                        | Tutoría MAGDALENA TERESA VERISSIMO ARDIZ<br>Hecho                                           |          |                              |             |                  |            |     |
| 0          |                                | $\leftarrow$ 🛗 $\rightarrow$ Junio 2021 | El alumno no deja de hablar en clase.<br>Motivo                                             | Ausencia | <ul> <li>Ausencia</li> </ul> | justificada | • Retraso        | Incidencia |     |
| Ā          |                                | Lunes                                   | REITERACIÓN                                                                                 | _        | _                            | Viernes     |                  |            |     |
| ස්         |                                | 31                                      | Medidas                                                                                     |          | 1                            | 4           |                  | 3          |     |
| $\diamond$ |                                | _                                       | EXPULSIÓN DE CLASE O DEL LUGAR DE DESARROLLO DE LA ACTIVIDAD<br>Fecha: 10/06/2021           |          | 0                            |             |                  | •••        |     |
| ۵          |                                | 7                                       | Agente: PROFESOR DE LA ASIGNATURA<br>Persona que la anota: MAGDALENA TERESA VERISSIMO ARDIZ |          |                              | 11          |                  | •          |     |
| 9          | Histórico calificaciones       |                                         | Fecha inicio: 16/06/2021                                                                    |          | 1.                           | -           | -                | •          |     |
|            |                                | • FALTA LEVE: INTERRUMPIR EL            |                                                                                             |          |                              |             |                  |            | I   |
|            |                                | 14                                      |                                                                                             |          | •                            | 18          |                  | 1          |     |
|            |                                |                                         |                                                                                             |          | •                            |             |                  | •          |     |
|            |                                | 21                                      |                                                                                             |          |                              | 25          |                  |            |     |

Desde esta pantalla también visualizamos un resumen mensual con las ausencias, retrasos e incidencias de comportamiento asociadas a la matrícula:

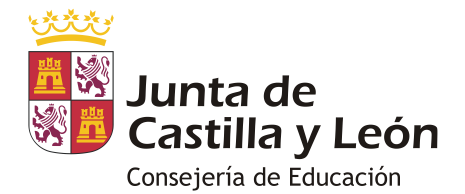

| IATERIA/AGENTE                    | AUSENCIAS INJUSTIFICADAS | AUSENCIAS JUSTIFICADAS | o<br>RETRASOS |
|-----------------------------------|--------------------------|------------------------|---------------|
| liología y Geología               | 1                        | 0                      | 0             |
| conomía                           | 2                        | 0                      | 0             |
| ducación Física                   | 2                        | 0                      | 0             |
| latemáticas Académicas            | 2                        | 0                      | 0             |
| egunda Lengua Extranjera: Francés | 1                        | 0                      | 2             |
| /alores Éticos                    | 1                        | 0                      | 0             |

Al resto de información accedemos cambiando de pestaña:

• **Resumen por evaluación y materia** de las ausencias, retrasos e incidencias de comportamiento asociadas a la matrícula:

| •  | Junta de<br>Castilla y León            | Consejería de Educación                                        |                                                |                                        |                        | JULIAN PABLO RONCEA PEROSANZ<br>david.matia@jcyt.es | Ċ   |
|----|----------------------------------------|----------------------------------------------------------------|------------------------------------------------|----------------------------------------|------------------------|-----------------------------------------------------|-----|
| NR | NURIA RAQUEL ARNEJO<br>MONCUSI<br>4A.4 | HOME > INCIDENCIAS<br>Incidencias<br>Consulta las ausencias, r | etrasos e incidencias por fecha y cursos       |                                        |                        |                                                     | ĺ   |
|    | Home                                   | Información actualizada a fec                                  | ha 08/03/2023. La información mostrada tiene d | caracter informativo y carece de valor | oficial                |                                                     |     |
| ß  | Comunicaciones                         | CALENDARIO FALTAS                                              | PERIODO EVALUACIÓN FALTAS CURSO ACADÉ          | MICO INCIDENCIAS CURSO ACADÉM          | 11CO                   |                                                     | . 1 |
| 0  | Horario                                |                                                                |                                                |                                        |                        |                                                     |     |
| Ā  | Evaluación                             | EVALUACION                                                     | MATERIA/AGENTE                                 | e<br>AUSENCIAS INJUSTIFICADAS          | AUSENCIAS JUSTIFICADAS | o<br>RETRASOS                                       |     |
| 合  | Centro Educativo                       | PRIMERA                                                        | Biología y Geología                            | 5                                      | 0                      | 0                                                   |     |
| ♦  | Incidencias                            | PRIMERA                                                        | Economía                                       | 3                                      | 0                      | 0                                                   |     |
| ම  | Servicios                              | PRIMERA                                                        | Geografia e Historia                           | 5                                      | 0                      | 0                                                   |     |
|    | I Namérico a sufficientes a            | PRIMERA                                                        | Segunda Lengua Extranjera: Francés             | 1                                      | 0                      | 0                                                   |     |
| -5 | Historico cauncaciones                 | PRIMERA                                                        | Valores Éticos                                 | 3                                      | 0                      | 1                                                   |     |
|    |                                        | SEGUNDA                                                        | Biologia y Geología                            | 5                                      | 10                     | 1                                                   |     |
|    |                                        | SEGUNDA                                                        | Economía                                       | 2                                      | 12                     | 0                                                   |     |
|    |                                        | SEGUNDA                                                        | Educación Física                               | 2                                      | 7                      | 0                                                   |     |
|    |                                        | SEGUNDA                                                        | Educación Plástica, Visual y Audiovisual       | 0                                      | 4                      | 0                                                   | ÷   |

• **Resumen por materia** de las ausencias, retrasos e incidencias de comportamiento asociadas a la matrícula:

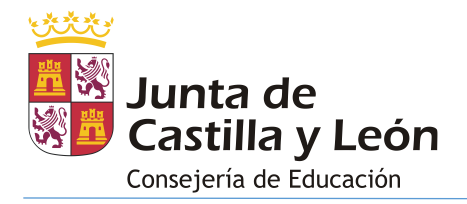

| Castilla y León                           | Constjeria de Educación                                                            |                                              |                              | JULIAN PABLO RONCEA PEROSANZ<br>david.matia@jcyt.es | Ċ   |
|-------------------------------------------|------------------------------------------------------------------------------------|----------------------------------------------|------------------------------|-----------------------------------------------------|-----|
| NR NURIA RAQUEL ARNEJO<br>MONCUSI<br>44.4 | HOME > INCIDENCIAS<br>incidencias<br>Consulta las ausencias, retrasos e incidencia | s por fecha y cursos                         |                              |                                                     | ĺ   |
| 🛆 Home                                    | Información actualizada a fecha 08/03/2023. La ir                                  | nformación mostrada tiene caracter informati | vo y carece de valor oficial |                                                     |     |
| 오 Comunicaciones                          | CALENDARIO FALTAS PERIODO EVALUACIÓN                                               | N FALTAS CURSO ACADÉMICO INCIDE              | NCIAS CURSO ACADÉMICO        |                                                     | . 1 |
| 🕑 Horario                                 |                                                                                    |                                              |                              |                                                     |     |
| Evaluación                                | MATERIA/AGENTE                                                                     | e<br>AUSENCIAS INJUSTIFICADAS                | AUSENCIAS JUSTIFICADAS       | o<br>RETRASOS                                       |     |
| 슈. Centro Educativo                       | Biología y Geología                                                                | 13                                           | 17                           | 1                                                   |     |
| 1ncidencias                               | Economía                                                                           | 10                                           | 19                           | 0                                                   |     |
| { <sup>©</sup> } Servicios                | Educación Física                                                                   | 4                                            | 10                           | 1                                                   |     |
|                                           | Educación Plástica, Visual y Audiovisual                                           | 0                                            | 8                            | 0                                                   |     |
| • Historico caufficaciones                | Geografia e Historia                                                               | 11                                           | 11                           | 0                                                   |     |
|                                           | Inglés                                                                             | 1                                            | 13                           | 0                                                   |     |
|                                           | Lengua castellana y literatura                                                     | 1                                            | 16                           | 0                                                   |     |
|                                           | Matemáticas Académicas                                                             | 5                                            | 17                           | 1                                                   |     |
|                                           | Segunda Lengua Extranjera: Francés                                                 | 8                                            | 10                           | 2                                                   |     |

• Listado detallado con las incidencias de comportamiento asociadas a la matrícula:

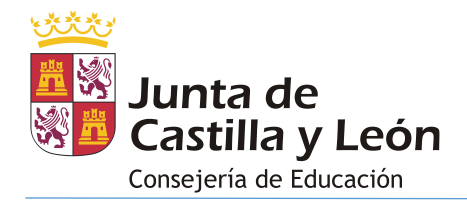

| Junta de<br>Castilla y León       | Consejeria de Educación                                                                                                    |                                                                                                    |                                                                                                    |                                                    | JULIAN PAE                                                                                    | david.matia@jcyLes                                         | JP ( |
|-----------------------------------|----------------------------------------------------------------------------------------------------|----------------------------------------------------------------------------------------------------|----------------------------------------------------------------------------------------------------|----------------------------------------------------|-----------------------------------------------------------------------------------------------|------------------------------------------------------------|------|
| JRIA RAQUEL ARNEJO<br>ONCUSI<br>4 | HOME > INCIDENCIAS                                                                                                    | as, retrasos e incidencias por f                                                                                                    | fecha y cursos                                                                                                    |                                                    |                                                                                               |                                                            |      |
| me                                | Información actualizada a                                                                                                    | fecha 08/03/2023. La informa                                                                                                    | ación mostrada tiene caracter informativo                                                                                                    | y carece de valor oficial                          |                                                                                               |                                                            |      |
| municaciones                      | CALENDARIO FAL                                                                                                    | TAS PERIODO EVALUACIÓN                                                                                                    | FALTAS CURSO ACADÉMICO INCIDENC                                                                                                    | IAS CURSO ACADÉMICO                                |                                                                                               |                                                            |      |
| rario                             |                                                                                                    |                                                                                                    |                                                                                                    |                                                    |                                                                                               |                                                            |      |
| ación                             | FECHA                                                                                                    | TIPO                                                                                                    |                                                                                                    | MATERIA                                            |                                                                                               | DETALLE                                                    |      |
| ducativo                          | 16/06/2021                                                                                                    | MALTRATO DE MA                                                                                                    | ATERIAL O INSTALACIONES DEL CENTRO                                                                                                    | Geografía e Historia                               |                                                                                               | >                                                          |      |
| ias                               | 15/06/2021                                                                                                    | ABANDONO DEL                                                                                                    | CENTRO EDUCATIVO EN HORARIO LECTIV                                                                                                    | /O Jefatura de Estudios                            |                                                                                               | ~                                                          |      |
|                                   | Fecha<br>15/06/2021                                                                                                    |                                                                                                    | Gravedad<br>FALTA LEVE                                                                                                    |                                                    | Materia<br>Jefatura de Estudios                                                               |                                                            |      |
|                                   |                                                                                                    |                                                                                                    |                                                                                                    |                                                    |                                                                                               |                                                            |      |
| ificaciones                       | Persona que la anota<br>JOSE COSME GRAMON TAR<br>Tipo                                                                                                    |                                                                                                    |                                                                                                    |                                                    |                                                                                               |                                                            |      |
| o calificaciones                  | Persona que la anota<br>JOSE COSME GRAMON TAR<br>Tipo<br>ABANDONO DEL CENTRO E<br>Hecho<br>El alumno abandona el cen<br>MEDIDAS                                                                                                    | ANCO<br>EDUCATIVO EN HORARIO LECTIVO<br>tro sin autorización.                                                                                                    | Fase<br>Fase 1 (MEDIDAS INMEDIATAS -                                                                                                    | PROFESOR, TUTOR)                                   |                                                                                               |                                                            |      |
| o calificaciones                  | Person que la nora<br>JOSE COSHE GRAMON TAR<br>Tipo<br>ABANDONO DEL CENTRO E<br>Hecto<br>El alumno abandona el cen<br>MEDIDAS<br>Tipo medida<br>REALIZACIÓN DE TAREAS T<br>Fecha grabación:<br>15/0/6/2021                                                                                                    | ANCO<br>EDUCATIVO EN HORARIO LECTIVO<br>tro sin autorización.<br>UUTORIZADAS DURANTE EL RECRE                                                                                                    | Fase<br>FASE 1 (HEDIDAS INHEDIATAS -<br>Persona que la anota:<br>JOSE COSME GRANION TARANCO                                                                                                    | PROFESOR, TUTOR)                                   | Est<br>Ni                                                                                     | ado<br>CIADO                                               |      |
| alificaciones                     | Presse get a lands<br>JOSE COSHE GRANON TAR<br>Tito<br>ABANDOND DEL CENTRO E<br>Hecto<br>El alumno abandona el cen<br>MEDIDAS<br>Titoo medida<br>REALIZACIÓN DE TAREAS T<br>Fecha grabación:<br>15/06/2021<br>Descripción:<br>El alumno realizará activid                                                                                                    | ANCO<br>IDUCATIVO EN HORARIO LECTIVO<br>tro sin autorización.<br>UTORIZADAS DURANTE EL RECRE<br>ades tutorizadas durante el recree                                                                                               | Fase<br>FASE 1 (HEDIDAS INMEDIATAS-<br>EO U OTROS PERIODOS LECTIVOS<br>Persona que la anota:<br>JOSE COSME GRAMON TARANCO<br>o.                                                                                 | PROFESOR, TUTOR)                                   | Est<br>NO                                                                                     | ado<br>CIADO                                               |      |
| alificaciones                     | Presse que la norda<br>JOSE COSHE GRANON TAR<br>Tito<br>ABANDONO DEL CENTRO E<br>Hecto<br>El alumno abandona el cen<br>MEDIDA5<br>Tipo medida<br>REALIZACIÓN DE TAREAS T<br>Fecha grabación:<br>13/04/2021<br>Descripción:<br>El alumno realizará activid<br>Fecha inicio:<br>16/06/2021                                                                                                    | ANCO<br>IDUCATIVO EN HORARIO LECTIVO<br>tro sin autorización.<br>UTORIZADAS DURANTE EL RECRE<br>ades tutorizadas durante el recree<br>Fecha fin:<br>18/06/2021                                                                   | Fase<br>FASE 1 (MEDIDAS INMEDIATAS -<br>EO U OTROS PERIODOS LECTIVOS<br>Perona que la anota:<br>JOSE COSME GRAMON TARANCO<br>o.                                                                                 | PROFESOR, TUTOR)                                   | Est<br>N0                                                                                     | ado<br>CIADO                                               |      |
| aciones                           | Presse que la anota<br>JOSE COSHE GRANADO TAR<br>Tipo<br>ABANDONO DEL CENTRO E<br>Hecto<br>El alumno abandona el cen<br>MEDIDAS<br>Tipo medida<br>REALIZACIÓN DE TAREAS T<br>Focha grabación:<br>15/06/2021                                                                                                    | ANCO<br>EDUCATIVO EN HORARIO LECTIVO<br>tor sin autorización.<br>'UTORIZADAS DURANTE EL RECRE<br>ades tutorizadas durante el recre<br>Facta fo:<br>18/06/2021<br>INTERRUMPIR EL                                                  | Pare<br>PASE 1 (MEDIDAS INMEDIATAS -<br>teo U OTROS PERIODOS LECTIVOS<br>Persona que la ancta:<br>JOSE COSME GRAMON TARANCO<br>o.                                                                               | PROFESOR, TUTOR)<br>Lengua castellana y literatura | Esc<br>De                                                                                     | ado<br>GIADO                                               |      |
| caciones                          | Presse get a lands<br>JOSE COSHE GRANON TAR<br>Tico<br>ABANDOND DEL CENTRO E<br>Hetra<br>El alumno abandona el cen<br>MEDIDAS<br>Tipo medida<br>REALIZACIÓN DE TAREAS T<br>Fecha grabación:<br>15/04/2021<br>El alumno realizará activid<br>Fecha inicio:<br>16/06/2021                                                                                                    | ANCO<br>IDUCATIVO EN HORARIO LECTIVO<br>tro sin autorización.<br>UUTORIZADAS DURANTE EL RECRE<br>ades tutorizadas durante el recre<br>Fectos fin:<br>18/06/7021<br>INTERRUMPIR EL                                                | Fase<br>FASE 1 (HEDIDAS INMEDIATAS-<br>PESONA QUE LA ANTOR<br>JOSE COSME GRAMON TARANCO<br>o.<br>NORMAL DESARROLLO DE LA CLASE<br>Gavedad<br>Gavedad<br>Gavedad                                                 | PROFESOR, TUTOR)<br>Lengua castellana y literatura | Est<br>INI<br>Materia<br>Lengua castellana y literatura                                       | ado<br>CADO                                                |      |
| aciones                           | Pressing and a moto<br>JOSE COSHE GRANADO TAR<br>Tipo<br>ABANDONO DEL CENTRO E<br>Henra<br>El alumno abandona el cen<br>MEDIDAS<br>Tipo medida<br>REALIZACIÓN DE TAREAS T<br>Fecha grabación:<br>El alumno nealizará activid<br>Fecha inición:<br>16/04/2021<br>11/06/2021<br>Fecha<br>11/06/2021<br>Pressing and ja anota<br>JOSE FEASING SANTODOM                                                                                                    | ANCO<br>IDUCATIVO EN HORARIO LECTIVO<br>Intro sin autorización.<br>UTORIZADAS DURANTE EL RECRE<br>ades tutorizadas durante el recres<br>18/06/2021<br>INTERRUMPIR EL<br>INCO ARJONILLA                                           | Pase<br>PASE 1 (MEDIDAS INMEDIATAS<br>ED U OTROS PERIODOS LECTIVOS<br>Persona que la anota:<br>JOSE COSME GRAMON TARANCO<br>o.<br>. NORMAL DESARROLLO DE LA CLASE<br>Gavedad<br>FALTA LEVE                      | PROFESOR, TUTOR)<br>Lengua castellana y literatura | Est<br>Ni<br>Muteria<br>Langua castellana y literatura                                        | ado<br>CADO                                                |      |
| lificaciones                      | Present que la anota<br>JOSE COSHE GRANADO TAR<br>Tito<br>ABANDONO DEL CENTRO E<br>Metria<br>El alumno abandona el cen<br>MEDIDAS<br>Tipo medida<br>REALIZACIÓN DE TAREAS T<br>Fecha grabación:<br>13/06/2021<br>Descripción:<br>El alumno realizará activid<br>Fecha inicio:<br>16/06/2021<br>11/06/2021<br>Fecha<br>11/06/2021<br>Present que la anota<br>JOSE ERASHO SANTODOM<br>Tipo                                                                                                    | ANCO<br>IDUCATIVO EH HORARIO LECTIVO<br>Itro sin autoritación.<br>IUTORIZADAS DURANTE EL RECRE<br>ades tutorizadas durante el recre<br>Fecha în:<br>18/06/2021<br>INTERRUMPIR EL<br>INGO ARIONILLA<br>DESARROLLO DE LA CLASE     | Pase<br>PASE 1 (HEDIDAS INHEDIATAS -<br>EGU U OTROS PERIODOS LECTIVOS<br>Pesona que la anda:<br>JOSE COSHE GRAMON TARAICO<br>o.<br>NORMAL DESARROLLO DE LA CLASE<br>Gravedad<br>FALTA LEVE<br>Metro<br>METROLON | PROFESOR, TUTOR)<br>Lengua castellana y literatura | Ess<br>DB<br>Historia<br>Longua castellana y literatura<br>Fase<br>Fase 1 (MEDIDAS INMEDIATAS | zdo<br>GLADO<br>K - PROFESOR, TUTOR)                       |      |
| ificaciones                       | Presse get a lands<br>JOSE COSHE GRANHOW TAR<br>Tipo<br>ABANDONO DEL CENTRO E<br>Herce<br>El alamno abandona el cen<br>MEDIDAS<br>Tipo medida<br>REALIZACIÓN DE TAREAS T<br>FEALIZACIÓN DE TAREAS T<br>FEALIZACIÓN DE TAREAS T<br>FEALIZACIÓN DE TAREAS T<br>FEALIZACIÓN DE TAREAS T<br>FEALIZACIÓN DE TAREAS T<br>I JOM/2021<br>I J/06/2021<br>Fecha Inicio<br>11/06/2021<br>Fecha<br>I J/06/2021<br>Fecha<br>I J/06/2021<br>Fecha<br>I J/06/2021<br>Fecha<br>I J/06/2021<br>Fecha<br>I J/06/2021<br>Fecha<br>I J/06/2021<br>Fecha<br>I J/06/2021<br>Fecha<br>I J/06/2021<br>Fecha<br>I J/06/2021<br>Fecha<br>I J/06/2021<br>Fecha<br>I J/06/2021 | ANCO IDUCATIVO EN HORARIO LECTIVO tro sin autorización. UTORIZADAS DURANTE EL RECRE ades tutorizadas durante el recres fecha fin: 15/06/2021 INTERRUMPIR EL INGO ARJONILLA DESARROLLO DE LA CLASE ar en clase.                   | Pase PASE 1 (MEDIDAS INMEDIATAS-<br>PASE 1 (MEDIDAS INMEDIATAS-<br>U O UTROS PERIODOS LECTIVOS<br>Persona que la anota:<br>JOSE COSME GRAMON TARANCO<br>o.                                                      | PROFESOR, TUTOR)<br>Lengua castellana y literatura | Est<br>N9<br>Muteria<br>Lengua castellana y literatura<br>FASE 1 (MEDIDAS INMEDIATAS          | ado<br>CADO<br>- PROFESOR, TUTOR)                          |      |
| ico calificaciones                | Present gent al annot<br>JOSE COSHE GRANADO TAR<br>Tioo<br>ARANDONO DEL CENTRO E<br>Henro<br>El alumno abandona el cen<br>MEDIDAS<br>Tipo medida<br>REALTACIÓN DE TAREAS 1<br>Focha grabación:<br>13/04/2021<br>El alumno realizará activid<br>Focha inicia:<br>10/06/2021<br>11/06/2021<br>Fecha<br>11/06/2021<br>Fecha<br>10/06/2021                                                                                                    | ANCO IDUCATIVO EN HORARIO LECTIVO Ittro sin autoritación. UTORIZADAS DURANTE EL RECRE ades tutoritadas durante el recre facta fin: 18/06/2021 INTERRUMPIR EL INGO ARIONILLA DESARROLLO DE LA CLASE INTERRUMPIR EL INTERRUMPIR EL | Pase<br>PASE 1 (HEDIDAS INHEDIATAS -<br>EO U OTROS PERIODOS LECTIVOS<br>Persona que la ancta:<br>JOSE COSHE GRAMON TARANCO<br>o.<br>NORMAL DESARROLLO DE LA CLASE<br>Metro<br>RETERACIÓN                        | PROFESOR, TUTOR)<br>Lengua castellana y literatura | Ess<br>NB<br>Hateria<br>Longua castellana y Literatura<br>Fase<br>Fase 1 (MEDIDAS INMEDIATAS  | zdo<br>GLADO<br>S- PROFESOR, TUTOR)<br>S- PROFESOR, TUTOR) |      |

## 4.7. SERVICIOS

La pantalla **Servicios** muestra accesos directos al portal de educación (<u>www.educa.jcyl.es</u>) correspondientes a los servicios más demandados por las familias:

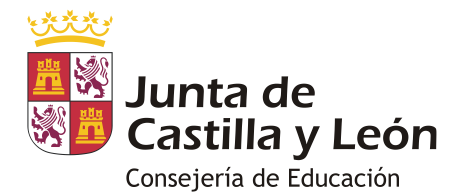

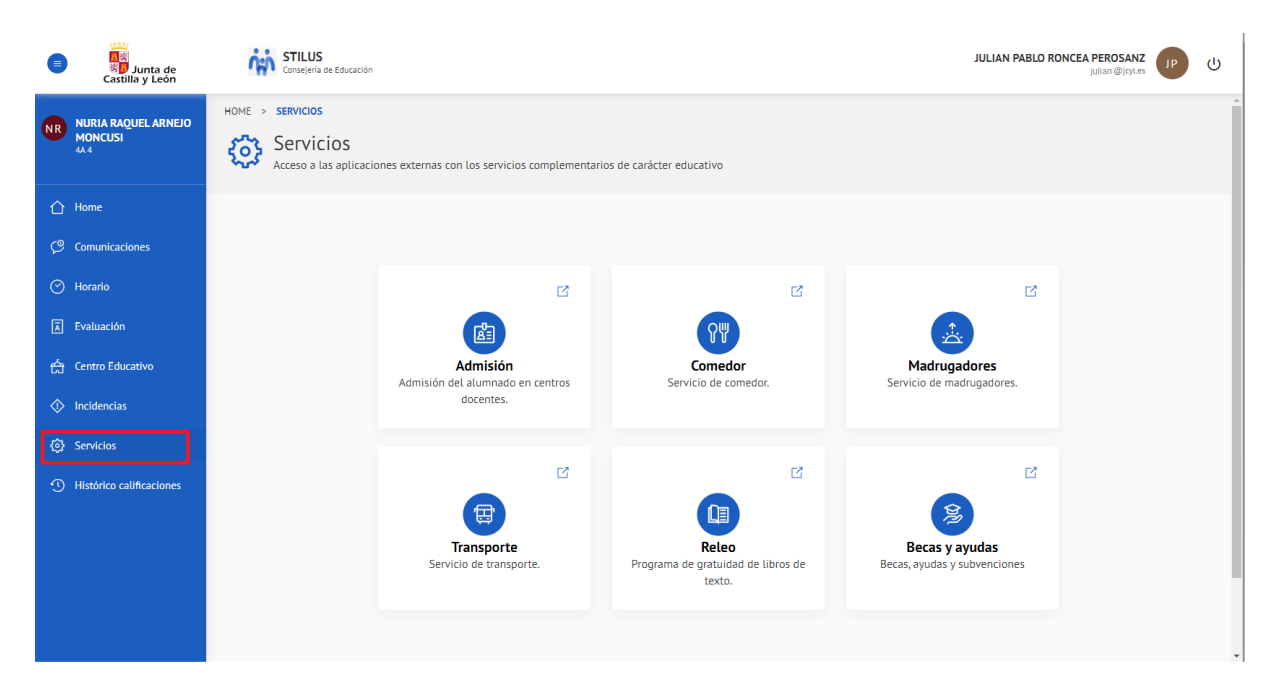

Al pulsar sobre cualquiera de los servicios mostrados se abre una nueva pestaña en el navegador con la información correspondiente en el portal de educación.

| 🖸 🕌 STILUS Familias x 🔕 Comedores Escolares - Familias x +                                                                                                    | - 0 ×                                                                                                    |
|----------------------------------------------------------------------------------------------------|----------------------------------------------------------------------------------------------------|
| ← ♂ ( ☐ https://www.educajcyLes/familias/es/servicios/comedores-escolares                                                                                                    | A <sup>N</sup> 🗔 🏠 🎓 🔞 No sincronizando 😩 …                                                                                                    |
| Mapa Web # Conta                                                                                                    | icto # [1007]]. # [RSS] # 💓 🔶                                                                                                    |
| State Buscador Buscador Buscador                                                                                                    | Búsaueda avanzada                                                                                                    |
| Castilla y León Enlaces Di                                                                                                    | rectos                                                                                                    |
| educacyl Portal de Educación<br>Información On-line para la Comunidad Educativa de Castilla y León                                                                                                    | Información para<br>Usuarios<br>Tutoriales de ayuda para<br>los usuarios del Portal.                                                                                                    |
| Educacyl Alumnado Profesorado Familias Universidad                                                                                                    | Calendario Escolar<br>Para centros docentes<br>no universitarios de<br>Castilla y León.                                                                                                    |
|                                                                                                    | Noticias<br>Todas las Noticias y<br>Noverdades del Portal<br>Disponible subscripción<br>mediante RSS.                                                                                                    |
|                                                                                                    | Becas, Ayudas y<br>Sulvenciones<br>Toda la información do<br>becas de la Junta de<br>Castilla y León.                                                                                                    |
| Comedores Escolares                                                                                                    |                                                                                                    |
|                                                                                                    |                                                                                                    |
| PRESENTACIÓN DE SOLICITURES DE AYUDAS PARA ALUMNOS DE NUEVA MATRICULACIÓN EN LOS CENTROS<br>EDUCATIVOS: Del 1 al 19 de septiembre de 2022, ambos incluidos<br>Toda la información sobre las syudas >>                                                                                                    |                                                                                                    |
| DIRECTORIO<br>CENTROS                                                                                                    |                                                                                                    |
| CONSEJO<br>Acceso a ta Aplicación                                                                                                    | 2.6.3                                                                                                    |
| El comedor escotar es un servicio complementario de carácter educativo que se ofrece, con carácter general, de segitembra a<br>junio, contribuyendo a favorecer la concilación de la vida familar y taboral.<br>La Consegrita de discuación drece a tención de comode carácter o forma grutulta a supelion aturnos que utilican el transporte<br>escatar. Para al resto de alumnos se ha articulado un sistema de ayudas en funcimamo a tudina contenido escanda carácter a la las | APPENIZAIE<br>CLASSING CALLER<br>CLASSING CALLER<br>CLASSING CA |

## 5. CAMBIO DE MATRÍCULA VISUALIZADA

Para cambiar la matrícula visualizada pulsar el botón 'Cambiar matrícula'. Este botón vuelve a mostrar la misma pantalla que la comentada en el apartado '3. Selección de matrícula':

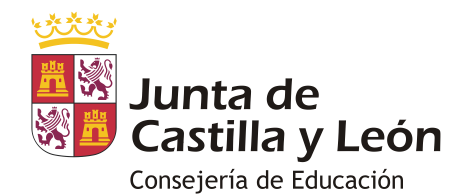

| E León                                                                                                    | Consejería de Educación                                                                                                    | BLANCA PATRICIA GRYGIEL GALLINAT |
|----------------------------------------------------------------------------------------------------|----------------------------------------------------------------------------------------------------|----------------------------------|
| CP CARMEN PALDMA<br>SENTAMANS<br>GARDEAZABAL<br>M1<br>C CAMBILAR MATRICULA<br>C CAMBILAR MATRICULA<br>C Comunicaciones<br>C Horario                                    | Ver TODAS       Ver TODAS             Ver TODAS       Ver TODAS             Ver TODAS       Ver TODAS             Ver TODAS       Ver TODAS             Ver TODAS       Ver TODAS             Ver TODAS       Ver TODAS             Ver TODAS       Ver TODAS             Ver TODAS       Ver TODAS             Ver TODAS       Ver TODAS             Ver TODAS       Ver TODAS                                                                                                    | Periodo 13/03/2023 - 17/03/2023  |
| <ul> <li>E Evaluación</li> <li>Centro Educativo</li> <li>         Incidencias         Servicios         Servicios         Histórico calificaciones         </li> </ul> | Centro Educativo       SOLICITAR TUTORÍA         LIS DELICIAS       CONTRA         DIOS INARCISO INIGORAS SECH       A7013 VALLADOLID (VALLADOLID)         MARCISO INIGORAS SECH       983220716         JULIAN EDUARDO NUREZ ARENAS LINDOSO       47004913 @ educa.joyl.es         MSS INFORMACIÓN       983226750         MSS INFORMACIÓN <ul> <li>Marcina Marcina Mar</li></ul> |                                  |

### 6. CIERRE DE SESIÓN

Es necesario pulsar el botón 'Cerrar sesión' para abandonar la aplicación correctamente:

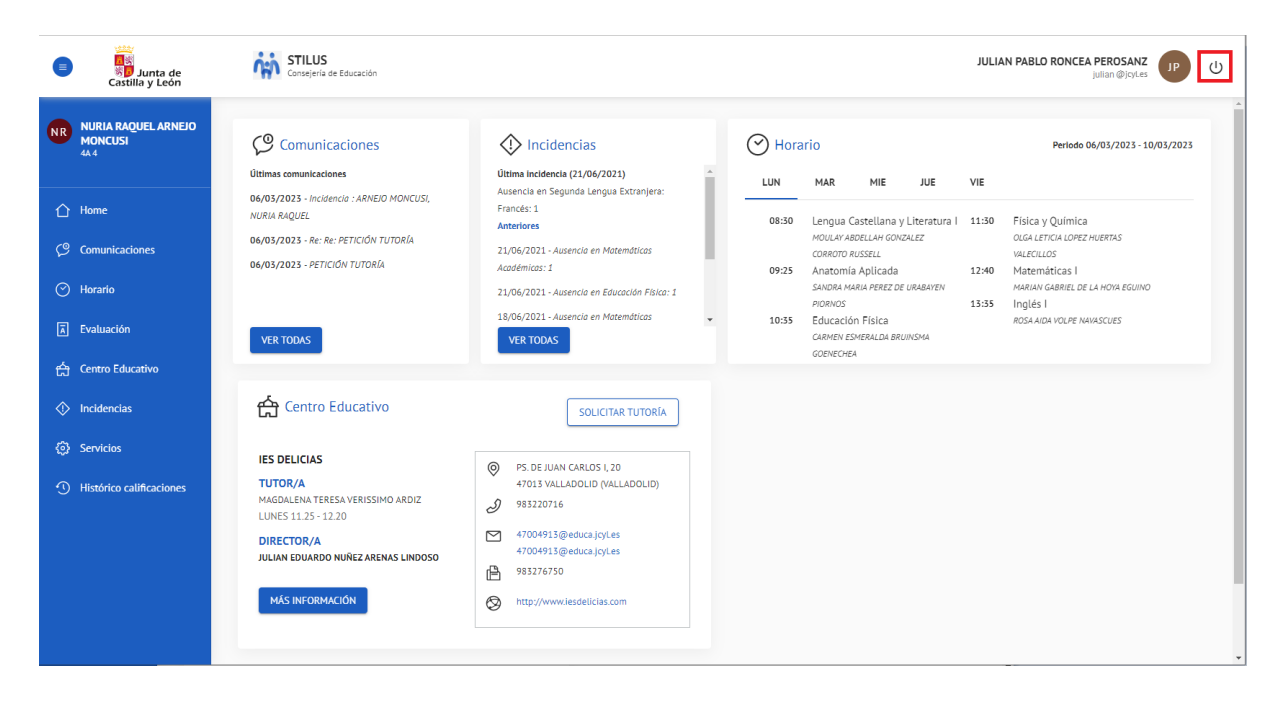